# Elaboración de contenidos con eXelearning.

Sergio Cubero Torres

Elaboración de contenidos con eXelearning.

Sergio Cubero Torres Copyright © 2008

#### Tabla de contenidos

| 1. Introducción.                                                                    | 1         |
|-------------------------------------------------------------------------------------|-----------|
| 2. Descargar eXelearning                                                            | 3         |
| 3. Instalación                                                                      | 4         |
| Uso de eXelearning sin Instalación (solo en sistemas Windows)                       | 4         |
| 4. Inicio                                                                           | 6         |
| 5. Características del programa.                                                    | . 7       |
| Menús y barras de herramientas                                                      | 7         |
| Fichero                                                                             | . 7       |
| Herramientas                                                                        | 10        |
| Estilos                                                                             | 12        |
| Ayuda                                                                               | 12        |
| La pestaña Propiedades. Metadatos en eXelearning                                    | 12        |
| 6. Idevices                                                                         | 15        |
| Texto libre                                                                         | 15        |
| Actividad                                                                           | 16        |
| Actividad de espacios en blanco                                                     | 16        |
| Actividad de lectura                                                                | 18        |
| Applet de java                                                                      | . 19      |
| Artículo Wiki                                                                       | 27        |
| Caso de estudio                                                                     | 28        |
| Conocimientos previos                                                               | 29        |
| Elección múltiple                                                                   | 29        |
| Galería de imágenes                                                                 | 30        |
| Sitio web externo                                                                   | . 30      |
| Objetivos                                                                           | 31        |
| Preguntas de Verdadero y falso                                                      | 31        |
| Prueba Scorm (Sharable Content Object Reference Model)                              | 33        |
| RSS (Really Simply Sindication)                                                     | 33        |
| Reflexión                                                                           | 34        |
| Selección múltiple                                                                  | 35        |
| Zoom de imágenes                                                                    | 36        |
| 7 Creación de un nuevo idevice                                                      | 38        |
| Fstructura de un idevice                                                            | 38        |
| Incorporación del nuevo idevice al core del //evel earning//                        | 38        |
| Compilación                                                                         | 38        |
| Fiemplos de Idevices                                                                | 39        |
| 8 Generación de contenidos                                                          | 40        |
| Comenzando a hacer unidades digitales                                               | 40        |
| Exportar la Unidad                                                                  | 11        |
| Sitio Web Carpeta autodesplegable                                                   | 41<br>12  |
| Sitio Web, Earpeia autodespregable                                                  | 13        |
| Fichero de contenidos IMS                                                           | 43<br>//3 |
| Common Cartridge                                                                    |           |
|                                                                                     | 44        |
| Crear objetes see con Evaluarning                                                   | 45        |
| 0. Importar la unidad didéctica al CMS                                              | 40        |
| Jumportar HTMI ZID                                                                  | 40        |
| Iniciamos sasión an al nortal moodla                                                | -+0<br>/0 |
| Entramos en al curso con privilagios de administrador o aditor, pulsando finalmento | 40        |
| an al botón de ficheros del menú administración                                     | 40        |
| ch ei ooion ue heneros del hienu administracioni.                                   | 49<br>50  |
| Seleccionalitos el boton subir fichero.                                             | 30        |

| Seleccionamos el fichero ubicado en nuestro equipo local<br>Elegimos el fichero a subir y seleccionamos la opción de subir fichero                                                                                                    | . 50<br>. 51                                                                                                    |
|----------------------------------------------------------------------------------------------------|----------------------------------------------------------------------------------------------------|
| Una vez cargado el fichero htmlzip lo descomprimiremos en una carpeta nueva que crearemos para ello.                                                                                                    | . 51                                                                                                    |
| Seleccionaremos el fichero que vamos a mover de carpeta y seleccionamos el botón<br>mover a otra carpeta.<br>Seleccionamos la carpeta destino y moveremos el fichero.<br>Descomprimiremos el fichero htmlzip. Selecciona el enlace UNZIP.                                                                                                    | . 52<br>. 52<br>. 52                                                                                                    |
| Activaremos la edición seleccionando el botón Activar edición. Iremos a la unidad correspondiente y añadiremos el recurso Enlaza un fichero o sitio Web                                                                                                    | . 53                                                                                                    |
| Daremos nombre o título al recurso o unidad que estemos generando y seleccionaremos la opción de examinar para localizarlos pulsando finalmente en el botón subir fichero.                                                                                                    | . 53                                                                                                    |
| Buscaremos dentro de la carpeta el fichero "index.html", lo seleccionaremos y pulsaremos sobre el enlace "elegir".                                                                                                    | . 54                                                                                                    |
| Con estos pasos ya tenemos el recurso añadido al moodle<br>Importar IMS                                                                                                    | . 54<br>. 54                                                                                                    |
| edición, en este caso lo haremos como administrador<br>Podremos seleccionar el idioma en que queramos utilizar la plataforma<br>Nos dirigiremos al curso que nos interese y seleccionaremos el botón activar Edición                                                                                                    | . 54<br>. 55                                                                                                    |
| para editar los recursos<br>Pondremos nombre al recurso, una descripción breve, y seleccionaremos el recurso<br>que tendremos en nuestro disco duro y lo colgaremos en el servidor de moodle si no lo                                                                                                    | . 55                                                                                                    |
| hemos hecho todavía                                                                                                    | . 56                                                                                                    |
| Escogeremos los parametros para facintar su manipulación.                                                                                                    | . 57                                                                                                    |
| Importar SCORM 1.2                                                                                                    | . 57<br>57<br>. 57                                                                                                    |
| Importar SCORM 1.2<br>Entrar en moodle como un usuario profesor creador de cursos o con permisos de                                                                                                    | . 57<br>57<br>. 57<br>57                                                                                                    |
| Importar SCORM 1.2<br>Entrar en moodle como un usuario profesor creador de cursos o con permisos de<br>edición<br>Dependiendo de si está o no traducida la parte de administración utilizaremos el<br>idioma por defecto                                                                                                    | . 57<br>57<br>. 57<br>. 57<br>. 57                                                                                                    |
| Importar SCORM 1.2<br>Entrar en moodle como un usuario profesor creador de cursos o con permisos de<br>edición.<br>Dependiendo de si está o no traducida la parte de administración utilizaremos el<br>idioma por defecto.<br>Nos dirigiremos al curso al que queramos añadir contenidos.<br>Seleccionaremos el botón de "Activar edición" para editar los recursos y la unidad que                                                                                                    | . 57<br>57<br>. 57<br>. 57<br>. 57<br>. 58<br>. 58                                                                                                    |
| <ul> <li>Importar SCORM 1.2</li> <li>Entrar en moodle como un usuario profesor creador de cursos o con permisos de edición.</li> <li>Dependiendo de si está o no traducida la parte de administración utilizaremos el idioma por defecto.</li> <li>Nos dirigiremos al curso al que queramos añadir contenidos.</li> <li>Seleccionaremos el botón de "Activar edición" para editar los recursos y la unidad que queramos trabajar, finalmente añadiremos la actividad SCORM.</li> <li>Pondremos el nombre del recurso en la casilla "Nombre" y en resumen añadiremos</li> </ul>                                                                                                    | . 37<br>57<br>. 57<br>. 57<br>. 57<br>. 58<br>. 58<br>. 58                                                                                                    |
| <ul> <li>Importar SCORM 1.2</li> <li>Entrar en moodle como un usuario profesor creador de cursos o con permisos de edición.</li> <li>Dependiendo de si está o no traducida la parte de administración utilizaremos el idioma por defecto.</li> <li>Nos dirigiremos al curso al que queramos añadir contenidos.</li> <li>Seleccionaremos el botón de "Activar edición" para editar los recursos y la unidad que queramos trabajar, finalmente añadiremos la actividad SCORM.</li> <li>Pondremos el nombre del recurso en la casilla "Nombre" y en resumen añadiremos una breve descripción del contenido.</li> </ul>                                                                                                    | . 37<br>57<br>. 57<br>. 57<br>. 58<br>. 58<br>. 58<br>. 59<br>. 60<br>. 60                                                                                         |
| <ul> <li>Importar SCORM 1.2</li> <li>Entrar en moodle como un usuario profesor creador de cursos o con permisos de edición.</li> <li>Dependiendo de si está o no traducida la parte de administración utilizaremos el idioma por defecto.</li> <li>Nos dirigiremos al curso al que queramos añadir contenidos.</li> <li>Seleccionaremos el botón de "Activar edición" para editar los recursos y la unidad que queramos trabajar, finalmente añadiremos la actividad SCORM.</li> <li>Pondremos el nombre del recurso en la casilla "Nombre" y en resumen añadiremos una breve descripción del contenido.</li> <li>Seleccionaremos el botón "subir fichero".</li> <li>Seleccionaremos colgar fichero.</li> </ul>                                                                                                    | . 57<br>57<br>. 57<br>. 57<br>. 58<br>. 58<br>. 58<br>. 59<br>. 60<br>. 60<br>. 61                                                                                 |
| <ul> <li>Importar SCORM 1.2</li> <li>Entrar en moodle como un usuario profesor creador de cursos o con permisos de edición.</li> <li>Dependiendo de si está o no traducida la parte de administración utilizaremos el idioma por defecto.</li> <li>Nos dirigiremos al curso al que queramos añadir contenidos.</li> <li>Seleccionaremos el botón de "Activar edición" para editar los recursos y la unidad que queramos trabajar, finalmente añadiremos la actividad SCORM.</li> <li>Pondremos el nombre del recurso en la casilla "Nombre" y en resumen añadiremos una breve descripción del contenido.</li> <li>Seleccionaremos el botón "subir fichero".</li> <li>Seleccionaremos colgar fichero.</li> <li>Por último selecciona el botón Navegar.</li> <li>Busca el fichero SCORM (Zip) que necesites importar y selecciona el botón "colgar".</li> </ul>                                                                                                    | . 57<br>57<br>. 57<br>. 57<br>. 57<br>. 58<br>. 58<br>. 58<br>. 59<br>. 60<br>. 60<br>. 61<br>. 61                                                                 |
| <ul> <li>Importar SCORM 1.2</li> <li>Entrar en moodle como un usuario profesor creador de cursos o con permisos de edición.</li> <li>Dependiendo de si está o no traducida la parte de administración utilizaremos el idioma por defecto.</li> <li>Nos dirigiremos al curso al que queramos añadir contenidos.</li> <li>Seleccionaremos el botón de "Activar edición" para editar los recursos y la unidad que queramos trabajar, finalmente añadiremos la actividad SCORM.</li> <li>Pondremos el nombre del recurso en la casilla "Nombre" y en resumen añadiremos una breve descripción del contenido.</li> <li>Seleccionaremos colgar fichero.</li> <li>Por último selecciona el botón Navegar.</li> <li>Busca el fichero SCORM (Zip) que necesites importar y selecciona el botón "colgar".</li> <li>Selecciona los parámetros del paquete Scorm:</li> <li>Vamos a visualizar si hemos cargado correctamente el paquete scorm, pulsando el</li> </ul>                                                                                                    | . 57<br>57<br>. 57<br>. 57<br>. 58<br>. 58<br>. 58<br>. 58<br>. 59<br>. 60<br>. 61<br>. 61<br>. 61<br>. 62<br>. 62<br>. 62                                         |
| <ul> <li>Importar SCORM 1.2</li> <li>Entrar en moodle como un usuario profesor creador de cursos o con permisos de edición.</li> <li>Dependiendo de si está o no traducida la parte de administración utilizaremos el idioma por defecto.</li> <li>Nos dirigiremos al curso al que queramos añadir contenidos.</li> <li>Seleccionaremos el botón de "Activar edición" para editar los recursos y la unidad que queramos trabajar, finalmente añadiremos la actividad SCORM.</li> <li>Pondremos el nombre del recurso en la casilla "Nombre" y en resumen añadiremos una breve descripción del contenido.</li> <li>Seleccionaremos colgar fichero.</li> <li>Por último selecciona el botón Navegar.</li> <li>Busca el fichero SCORM (Zip) que necesites importar y selecciona el botón "colgar".</li> <li>Selecciona los parámetros del paquete Scorm:</li> <li>Vamos a visualizar si hemos cargado correctamente el paquete scorm, pulsando el botón "Entrar el curso" scorm.</li> <li>Navegaremos por el scorm abriendo el menú deplegable en la parte superior, si te emisero de la curso" subariendo el menú deplegable en la parte superior, si te emisero de la curso"</li> </ul>                                                                                         | . 57<br>57<br>. 57<br>. 57<br>. 57<br>. 58<br>. 58<br>. 58<br>. 58<br>. 58<br>. 59<br>. 60<br>. 60<br>. 61<br>. 61<br>. 61<br>. 62<br>. 62<br>. 62<br>. 62<br>. 62 |
| Importar SCORM 1.2<br>Entrar en moodle como un usuario profesor creador de cursos o con permisos de<br>edición.<br>Dependiendo de si está o no traducida la parte de administración utilizaremos el<br>idioma por defecto.<br>Nos dirigiremos al curso al que queramos añadir contenidos.<br>Seleccionaremos el botón de "Activar edición" para editar los recursos y la unidad que<br>queramos trabajar, finalmente añadiremos la actividad SCORM.<br>Pondremos el nombre del recurso en la casilla "Nombre" y en resumen añadiremos<br>una breve descripción del contenido.<br>Seleccionaremos el botón "subir fichero".<br>Seleccionaremos colgar fichero.<br>Por último selecciona el botón Navegar.<br>Busca el fichero SCORM (Zip) que necesites importar y selecciona el botón "colgar".<br>Selecciona los parámetros del paquete Scorm:<br>Vamos a visualizar si hemos cargado correctamente el paquete scorm, pulsando el<br>botón "Entrar el curso" scorm.<br>Navegaremos por el scorm abriendo el menú deplegable en la parte superior, si te<br>equivocas y no haces con el menú lateral perderás la pantalla.<br>Un alumno entra y realiza las actividades y nosotros miraremos la calificación que<br>asigna moodle a nuestro alumo al realizar el paquete scorm | . 57<br>57<br>. 57<br>. 57<br>. 57<br>. 58<br>. 58<br>. 58<br>. 58<br>. 59<br>. 60<br>. 61<br>. 61<br>. 61<br>. 62<br>. 62<br>. 62<br>. 62<br>. 64<br>. 64         |

### Capítulo 1. Introducción.

El editor eLearning XHTML (eXe) es un programa de Autor para el desarrollo de contenidos.

Esta herramienta está especialmente indicada para profesionales de la educación (profesores y diseñadores instruccionales) dedicada al desarrollo y publicación de materiales de enseñanza y aprendizaje a través de la web.

Al ser una herramienta de Autor evita al usuario que quiere crear contenidos basados en la web el tener que tener unos conocimientos previos de los lenguajes de programación necesarios para desarrollar contenidos en Internet (html, Xhtml, XML, javascript, ajax...etc). Actualmente gracias a la implementación de nuevas herramientas tecnológicas aplicadas a la educación podemos usar internet como un instrumento más para el desempeño de nuestra actividad académica. Ofreciendo a los profesores y estudiantes oportunidades para que simultáneamente presentemos contenidos y a su vez medios para interactuar con dichos contenidos.

Actualmente son pocas las personas que utilizan este medio para la educación. El problema con el que se enfrenta actualmente el profesorado esta relacionado con el nivel de capacitación que tienen para desarrollar contenidos web, lo que les hace depender de los expertos en diseño web para generar contenidos que tengan cierta calidad profesional.

Las herramientas de autor más conocidas para el desarrollo web son programas como FRONTPAGE de Microsoft o DREAMWEAVER de MACROMEDIA entre otras, estas herramientas proporcionan muchas facilidades para el desarrollo web profesional por ello son las más aclamadas por muchos de los profesionales del diseño gráfico. Pero aun siendo muy buenas herramientas, su curva de aprendizaje es bastante elevada, son herramientas que necesitan de una especialización por parte del usuario.

Sumándose a estos inconvenientes tenemos también el inconveniente de que no son herramientas diseñadas especialmente para el desarrollo de contenidos de aprendizaje.

Estos hace que el profesorado no termine de lanzarse a la generación de sus contenidos que puedan ser utilizados en la web.

Afortunadamente esta tendencia está cambiando, gracias a las llamadas herramientas de la generación web 2.0.

Entre estas la herramienta eXe trata de salvar estas dificultades ofreciendo al usuario un entorno amigable para el desarollo de contenidos, intuitiva y fácil de usar.

Simplificando y permitiendo al profesorado publicar por sí mimos contenidos educativos web profesionales.

Generalmente, los Learning Management Systems (LMS) o plataformas e-learning (moodle, dokeos, sakai, dotLRN), no ofrecen muchas herramientas de autor especializadas en el desarrollo de contenidos de aprendizaje.

EXE permite que sus contenidos sean fácilmente importados a estos LMS ya que estas plataformas cumplen con los estándares para el desarrollo de contenidos (IMS y SCORM 1.2).

También es muy habitual que las herramientas de desarrollo de contenidos que ofrecen estos LMS, los cuales se basan en un modelo Cliente-Servidor, obliguen al usuario a estar conectado vía web para utilizar las diferentes herramientas de desarrollo de las que disponga. Esto en algunos casos es una ventaja, pero en otros puede ser un inconveniente, nos referimos a situaciones en los que no disponemos de una banda ancha de conexión a la red haciendo que trabajar con dichas herramientas sea lento y tedioso.

Exe no necesita estar conectado por lo que facilita el desarrollo de los contenidos ya que es una herramienta offline (no es necesario estar conectado para desarrollar su trabajo).

Utilizando eXe, los profesores pueden desarrollar cualquier estructura de contenidos, ajustándose a las necesidades del colectivo al que se ofrecen dichos contenidos y a las necesidades del profesor.

Además estos contenidos serán fácilmente actualizables por lo que facilitará la tarea al profesor.

### Capítulo 2. Descargar eXelearning

El proyecto eXe ha sido financiado por el Gobierno de Nueva Zelanda y dirigido por la universidad de Auckland, la Universidad Tecnológica de Auckland y la Politécnica de Tairawhiti.

eXeLerarning es un programa "gratuito" "multiplataforma", es decir, que puede hacerse funcionar en los habituales tipos de ordenador y sistemas operativos.

Pero para instalarse en cada sistema operativo, el eXe necesita una serie de elementos distintos por lo que en la web de eXeLearning.org encontraremos distintos enlaces de descarga según queramos instalarlo en un sistema Windows, en un sistema OsX (apple) o en un sistema Linux.

Para comenzar la instalación, descargue la versión apropiada desde la pagina principal de eXeLearning.

Descargue eXe desde el sitio oficial del proyecto eXeLearning http://exelearning.org/

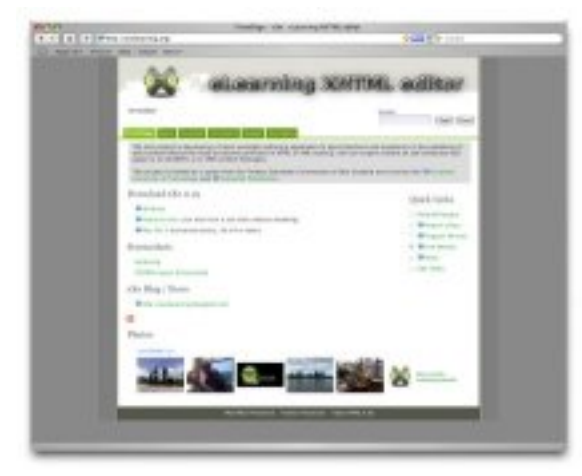

• eXe ofrece dos tipos de descarga:

**exe\_install\_windows.exe:** es un ejecutable que instala los archivos eXe directamente en su disco duro de la manera habitual.

#### exe\_ready\_to\_run:

Por el contrario, si no cuenta con los permisos para instalar programas en el PC que ha de usar, puede instalar la versión exe\_ready\_to\_run, que puede almacenar en un memoria externa, como los memory styck, y ser ejecutado el programa después desde la memoria.

### Capítulo 3. Instalación

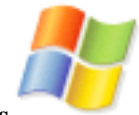

#### Instalación de eXeLearning en Windows

La Instalación en Windows es muy sencilla:

1. Descargararemos el fichero con la ultima versión de eXelearning desde la web oficial de eXelearning, http://exelearning.org/ y buscaremos el apartado Download eXe, en el que tendremos que encontrar el subapartado dedicado a Windows. Haciendo click sobre él se iniciará la descarga el lo cual nos preguntara donde alojaremos dicho fichero de descarga. (ej: Mis documentos).

2. Una vez descargado el archivo eXe-install-x.0x.exe, haremos doble click sobre él con el botón izquierdo del ratón, y seguiremos las instrucciones de instalación que nos van mostrando.

3. Durante el proceso de Instalacíon se solicitara permiso para instalar una serie de elementos adicionales, como el SCORM QUIZ idevice y otros elementos. Nuestra recomendación es que se incluyan todos estos elementos y se continue con la Instalación.

4. Cuando termine el proceso, se habrá creado un icono en el escritorio que sera el que utilicemos cuando queramos usar el eXeLearning.

5. Cuando hagamos click en él observaremos que el ordenador abre una ventada con fondo negro el "cargador" en la que aparece información sobre el proceso de carga y tras unos segundos, aparecerá el exelearning.

**NOTA:** esta ventana de fondo negro NO debe cerrarse nunca durante la ejecución del programa. Obsérvese que el exelearning, en la barra de titulo, es en realidad una ventana de navegación del MOZILLA FIREFOX, un navegador web gratuito.

No hace falta tener instalado el Mozilla Firefox [http://www.firefox-2-0.com/es/] para hacer funcionar el exelearning. Será en esta ventana donde crearemos nuestros cursos o temas.

Para salir, deberemos cerrar tanto la ventana del exelearning como la otra ventana del interprete de comandos.

# Uso de eXelearning sin Instalación (solo en sistemas Windows)

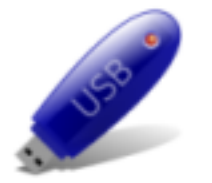

Se puede utilizar el programa eXelearning en cualquier ordenador con sistema operativo Windows sin que sea necesario instalar el programa en él.

Descargando un fichero que podemos conseguir desde la web exelearning seleccionando el enlace "Ready-to-Run" .

El fichero ocupa 12 Mbytes. Una vez descargado podemos copiarlo en un memory stick (lápiz de memoria) y cuando se desea usar, basta con ejecutar el fichero descargado y ubicado en la memory para poder trabajar con el programa.

Esta es una solución muy interesante para los profesores que imparten clases en Aula Docentes donde los equipos suelen están protegidos, no permitiéndose instalar software a los usuarios sino es mediante previa solicitud.

### Capítulo 4. Inicio

Una vez iniciado el programa podremos ver las diferentes secciones que nos muestra.

El programa se presenta en un entorno de trabajo y tiene una barra de menú donde se ubican los iDevices (el tipo de recurso educativo que se pretende crear).

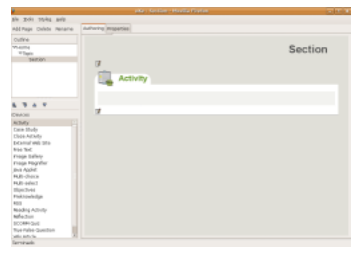

En la parte superior izquierda se nos presenta el índice de contenidos, inmediatamente después se nos muestran los módulos iDevices, de los que hablaremos detenidamente y por ultimo en la parte de la derecha ocupando 2 tercios del espacio de trabajo nos encontramos con la sección de desarrollo de los contenidos, la pestaña Autoring.

# Capítulo 5. Características del programa.

A continuación explicaremos detalladamente las distintas opciones que nos muestra el programa.

#### Menús y barras de herramientas

Partamos de una situación de ejemplo, para poder ver las diferentes funcionalidades que nos ofrece este programa.

La situación general de la que partimos en muchos casos es la siguiente:

Como profesores queremos elaborar un material de apoyo a la clase presencial o semipresencial. Dicho material puede estar compuesto de:

Texto: como pueda ser el temario de la asignatura, el cual tendrá un determinado formato.

Imágenes: que pueden ser tanto esquemas, diapositivas o cualquier material fotográfico.

Vídeos: documentales visuales que aportan contenido a la materia.

Sonido: documentos auditivos que apoyan el contenido escrito.

Urls: enlaces que nos llevan a otros sitios web para aplicar los contenidos. ..etc.

Además estos materiales deberán estar estructurados de una manera determinada para que el alumno siga la asignatura correctamente. Por lo que deberemos tener un "índice de contenidos".

Pues bien a partir de estas lineas iremos resolviendo estas necesidades, confeccionando nuestro material para la asignatura

En la parte superior del menú veremos: Fichero, herramientas, Estilos y ayuda.

#### Fichero

En la parte superior izquierda encontraremos el menú fichero y en el encontraremos la opciones de crear un nuevo proyecto, abrir un proyecto, proyectos recientes, guardar proyecto, imprimir, exportar a otros formatos, combinar proyectos y salir del programa.

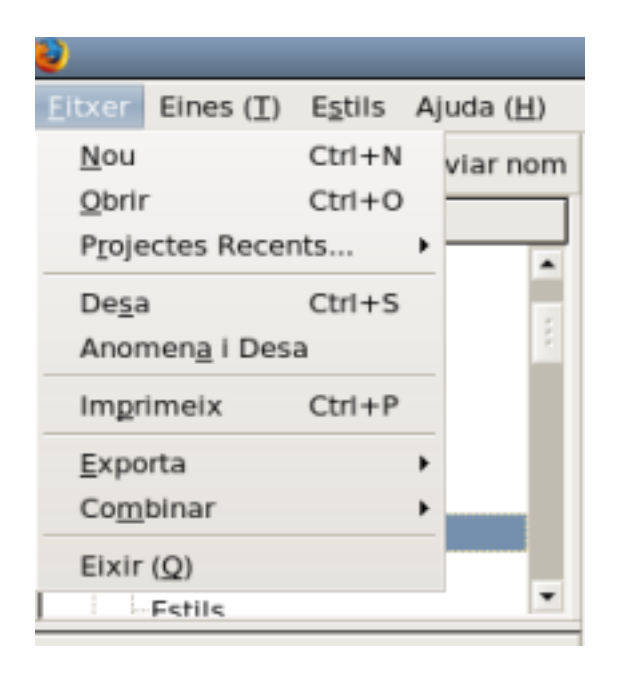

1- Nuevo, crear un proyecto nuevo.

2- Abrir, abrimos un fichero ya existente (extension .elp) para continuar un proyecto ya existente. Debemos tener en cuenta que exelearning no permite tener dos proyectos abiertos simultáneamente, si abrimos un nuevo proyecto y no hemos salvado el anterior podríamos perderlo.

3- Proyectos recientes, esta opción nos permite ver los proyectos recientes.

4- Guardar, esta opción permite guardar los cambios del proyecto con el nombre en el que está guardado el proyecto.

5- Nombrar y guardar, mediante esta opción podremos dar nombre al proyecto nuevo

6- Imprimr, esta opción permite enviar el proyecto a la impresora para obtener una copia impresa.

7- Exportar, esta opción permite exportar a otros formatos: fichero exportar nuevo.

- **Common cartridge**, es un formato de tipo **IMS nuevo** que pretende ser un sustituto del Scorm 1.2, para exportar proyectos e importarlos en plataformas **LMS**, sin tenerse que preocupar si al cambiar de plataforma podremos llevarnos nuestros proyectos a la nueva.

Beneficios del uso:

- Mayor oferta de contenido: Permite colecciones de recursos de aprendizaje de diversos tipos y fuentes.
- Mayores opciones para la evaluación.
- Aumenta la flexibilidad, el intercambio y la reutilización.

- **SCORM 1.2**, formato que utilizaremos para guardar lo contenidos de aprendizaje e importarlos a plataformas LMS (dotLRN, sakay, dokeos, moodle).

- **IMS**, otro formato para la exportación de contenidos de aprendizaje e importarlo a plataformas LMS pero con características de presentación de contenidos únicamente sin opciones de seguimiento al estudiante.

#### - Sitio web:

Esta opción contiene a su vez dos más

- **Exportar a carpeta**: Mediante esta opción podremos exportar nuestro proyecto en un conjunto de páginas web interrelacionas formando un sitio web el cual podrá ser incorporado a un servidor de páginas web para su posterior utilización.

- **Fichero zip**: esta opción permite exportar el contenido como un sitio web pero además mediante un único fichero zip el cual contendrá todos los ficheros html y demás recursos que forman dicho sitio web.

- Página simple, mediante esta opción lo que obtendremos es todo el contenido en una única página web.

- Fichero de text, mediante esta opción obtendremos el contenido del proyecto en un fichero de texto \*.txt .

- **iPod**, mediante esta opción podremos exportar nuestro contenido de aprendizaje para ser usado en un dispositivo **iPod** (actualmente solo podremos utilizar caracteres **ASCII** para realizar los materiales).

| 3                                |                    |                    |                      |
|----------------------------------|--------------------|--------------------|----------------------|
| <u>Fitxer</u> Eines ( <u>T</u> ) | E <u>s</u> tils Aj | uda ( <u>H</u> )   |                      |
| Nou                              | Ctrl+N             | nviar nom          | Creació personalitza |
| <u>O</u> brir                    | Ctrl+0             |                    |                      |
| P <u>r</u> ojectes Rece          | nts 🕨              | -                  | Manual d             |
| De <u>s</u> a                    | Ctrl+S             |                    |                      |
| Anomen <u>a</u> i Des            | a                  | liure ?            |                      |
| Imprimeix                        | Ctrl+P             |                    | $\Theta \Theta$      |
| -                                |                    |                    |                      |
| Exporta                          | •                  | Commor             | n Cartridge          |
| Co <u>m</u> binar                | •                  | SCORM :            | 1.2                  |
| Eixir ( <u>Q</u> )               |                    | Fįtxer de          | contingut IMS        |
| -3.2 Eines                       |                    | Lloc Web           | • •                  |
| -3.3 Estils                      |                    | Pàgina s           | im <u>p</u> le       |
| -3.4 Ajuda                       |                    | Fi <u>t</u> ×er de | Text                 |
| -3.5 Propie                      | etats              | Notes iP           | od                   |
| 5. iDevices                      |                    |                    |                      |
| I : : E 7 A atia at              |                    |                    |                      |

8- Combinar, esta tiene 2 opciones "insertar fichero" la cual nos permite insertar un fichero en el lugar donde marcamos con el cursor.

La segunda opción es la de "extraer un fichero", la cual permite extraer en un fichero aparte los recursos que nos interese, para ello deberemos tener seleccionados dichos contenidos a exportar.

| 🚭 Aplicacions Llocs Sist                                                      | ema 🕹 🛛           | )                      | ۵.         |
|-------------------------------------------------------------------------------|-------------------|------------------------|------------|
| <b>2</b>                                                                      |                   |                        | eXe : Men  |
| Eitxer Eines (I) Estils A                                                     | juda ( <u>H</u> ) |                        |            |
| Afegir Pàgina Esborrar Car                                                    | nviar nom         | Creació personalitzada | Propietats |
| Contorn                                                                       |                   |                        |            |
| Open source Instal·lació Linux Windows Mac OS X Arrancant Fitxer Elnes Fettle | -                 | - Pun                  | +          |
| IDevices                                                                      |                   | O in                   | serció     |
| Activitat                                                                     | •                 |                        |            |
| Activitat de buits                                                            |                   |                        |            |
| Activitat de llegir                                                           |                   |                        |            |
| Aplicació de Java                                                             |                   |                        |            |
| Article Viqui                                                                 |                   |                        |            |
| Cos disclosed                                                                 |                   |                        |            |

9- Salir: mediante esta opción saldremos del programa.

#### Herramientas

En menú herramientas podemos escoger entre: Editor iDevice , Preferéncias y Actualizar vista.

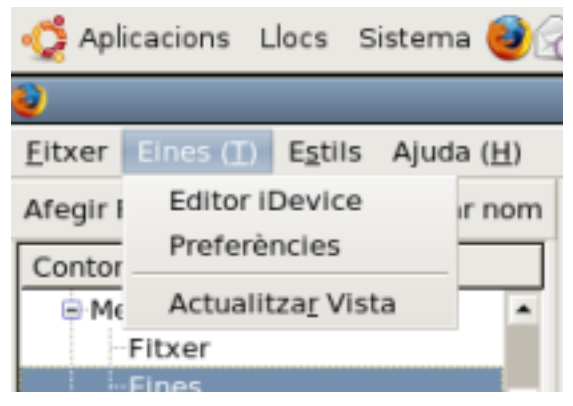

Si abrimos el submenú Editor iDevice, podremos crear nuevos iDevices o editar los que ya lleva el programa como vemos en la imagen siguiente.

| Aplicacions Llocs Sistema |                                                       |
|---------------------------|-------------------------------------------------------|
| http://127.0.             | 0.1:51235 - eXe: elearning editor XHTML - Mozilla Fir |
| Editar<br>Nou iDevice     | Nom: 🕐                                                |
| Afegir camp               | Apartat Pedagògic 👔                                   |
| Línia de Text             |                                                       |
| Caixa de Text             |                                                       |
| Realimentació             |                                                       |
| Fitxer adjunt             | Émfasis: Cap èmfasi 🔄 🕐                               |
| MP3 🕐                     |                                                       |
| Accions                   |                                                       |
| Vista previa              |                                                       |
| Cancel-lar                |                                                       |
| Esborrar                  |                                                       |
| Desar                     |                                                       |
| Importar iDevice          |                                                       |
| Exportar iDevice          |                                                       |
| Eixir                     |                                                       |

Si abrimos el submenú preferencias podremos escoger la lengua en que queremos utlizar el programa.

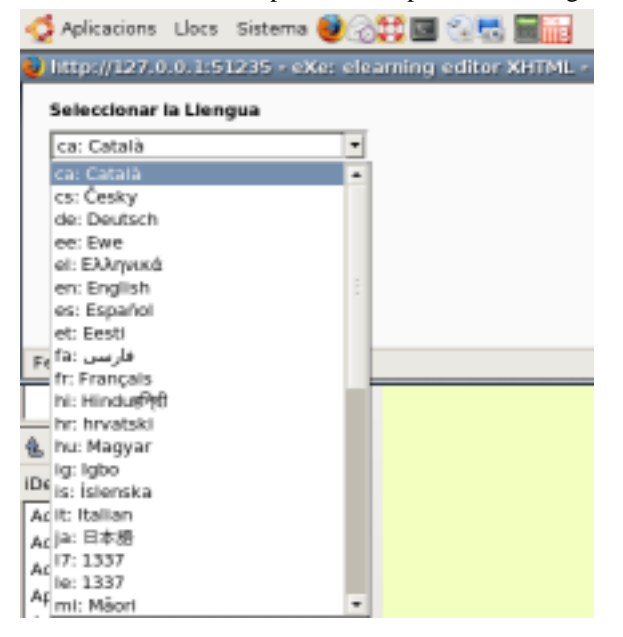

.

#### **Estilos**

Los estilos permiten cambiar la apariencia del recurso. Esto se realiza utilizando la tecnología de las hojas de estilo en cascada CSS, la cual nos permite separar el estilo de la presentación y los contenidos propiamente dichos.

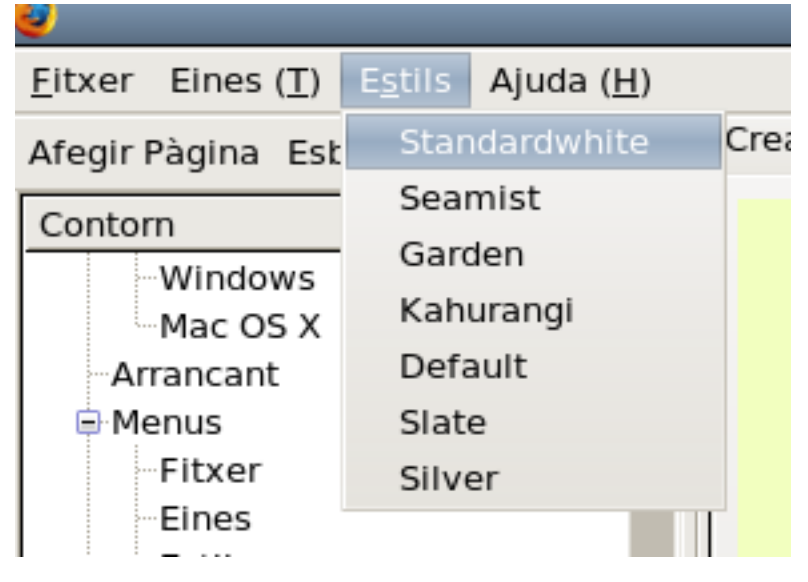

#### Ayuda

El menú ayuda permite acceder a:

- \* Manual eXe on line: acceso a la ayuda vía web.
- \* Marcas y puntos: información sobre marcas y puntos.
- \* Notas de la versión de eXe que estamos ejecutando.
- \* Hacer un informe: realiza un informa con los errores encontrados.
- \* Chat en línea: acceso a los desarrolladores de la herramienta mediante chat.

\* Acerca de eXe: muestra por pantalla la versión y el listado de todos los desarrolladores del producto.

| Eitxer Eines (T) Egtils  | Ajuda ( <u>H</u> )                      |           |
|--------------------------|-----------------------------------------|-----------|
| Afegir Pägina Esborrar ( | Manual eXe en línia<br>Marrager i punte | onalitzad |
| Contorn                  | Marques i pungs                         |           |
| Windows                  | Notes de versio                         |           |
| Mac OS X                 | Feu un informe                          |           |
| Arrancant                | Xat en línia eXe ( <u>C</u> )           |           |
| Menus     Fibrer         | Sobre eXe ( <u>A</u> )                  |           |
| Fines                    |                                         |           |

# La pestaña Propiedades. Metadatos en eXelearning

La ventana propiedades tiene tres apartados más:

Paquete informático, contiene datos como autor principal del recurso, tipo de licencia que vamos a poner a nuestro contenido, descripción y la taxonomía que por defecto utilizaremos, en este caso es:

- 1 Tema
- 2 Sección
- 3 Apartado

Esto lo podremos cambiar en cualquier momento.

| C/W | Creació persenantzada Propietado     |                                                                                                    |  |  |  |  |  |
|-----|--------------------------------------|----------------------------------------------------------------------------------------------------|--|--|--|--|--|
| ( P | aquet informatic intetadada Exportar |                                                                                                    |  |  |  |  |  |
|     | Propietats del proj                  | in del cestacta                                                                                                    |  |  |  |  |  |
|     | Titol del projecte:                  | Manual d'eXelearning                                                                                                    |  |  |  |  |  |
|     | Fons de la capçale                   | ra: Carregar Imatge   Mostra %s imatge   Estomar Imatge   Poses mouaics d'Imatge de tons?                                                                                                    |  |  |  |  |  |
|     | Autor:                               | (Acl valet responsable det copyright.)                                                                                                    |  |  |  |  |  |
|     | Likteratias                          | Negún 8                                                                                                    |  |  |  |  |  |
| 1   | Peu de piejiru:                      | Podes modificar against document tot respectant to<br>Incércos GNU FDL                                                                                                    |  |  |  |  |  |
|     | Descripció:                          | Decument per ajudar els professors de parla de<br>cataliana de la Comunitat valenciana, Catalunya I<br>Ses Illes Babars a cinar recursos multicoletía<br>amb l'reditor d'ArdMie. Avelenaming I à exportante<br>en format SCORM al moadle. |  |  |  |  |  |
|     | Tanonomia                            |                                                                                                    |  |  |  |  |  |
| ш   | Nivell 3:                            | Terna                                                                                                    |  |  |  |  |  |
| ш   | Nivell 2:                            | Secció                                                                                                    |  |  |  |  |  |
| ш   | Nivell 3 :                           | Apartat                                                                                                    |  |  |  |  |  |
|     | Actualiza Arbre                      |                                                                                                    |  |  |  |  |  |
|     | Aplicar                              |                                                                                                    |  |  |  |  |  |

En la ventana de propiedades, la aplicación nos da opción de agregar propiedades del proyecto, que se compone de título, autor, licencia, pie de hoja y descripción.

Estos datos se ven reflejados en la página (menos el autor y la descripción).

Por otra parte tenemos la opción de agregar metadatos **dublin core** en nuestro proyecto (pestaña metadatos dentro de propiedades).

Estos metadatos son descritos en las especificaciones de dublin core, pero **no tenemos por que completar todas**. Todos estos metadatos se vuelcan en los siguientes archivos: si decidimos exportarlo como **SCORM 1.2**, a imslrm.xml; y si exportamos a paquete de contenido IMS, a dublincore.xml.

En caso de que no añadamos en la pestaña metadatos, Metadata proporciona datos para facilitar el intercambio de recursos, el título, descripción y autor, el programa los cogerá directamente de las propiedades del proyecto.

En el caso de que el autor (o cualquiera de las anteriores) esté descrito en las dos (propiedades del proyecto y metadatos), se exportará la que está descrita en la pestaña metadatos.

| Creació personalitzada               | Propietats                                                                                                    |   |  |  |
|--------------------------------------|----------------------------------------------------------------------------------------------------|---|--|--|
| Paquet informàtic Metadada: Exportar |                                                                                                    |   |  |  |
| Dublin Core Metad                    | lata                                                                                                    |   |  |  |
| Títol:                               | eXelearning catalan manual                                                                                                    | ] |  |  |
| Creador:                             | Carles Ferrando Garcia                                                                                                    | ] |  |  |
| Subjecte:                            | exelearning howto in catalan language                                                                                                    | 0 |  |  |
| Descripció:                          | Instructions to help teachers from <u>Comunitat</u><br><u>Valenciana</u> . Catalonia , and <u>Balears</u> Islands in<br>Spain to write multimedia resources with<br><u>eXelearning</u> and export with <u>SCORM</u> to <u>moodle</u> . |   |  |  |
| Editor:                              | http://iesgabrielsciscar.org/                                                                                                    | ] |  |  |
| Col·laboradors:                      | Salvador Mena Liidó<br>Aurora Benimeli Moncho                                                                                                    |   |  |  |
| Data:                                | 2007-08-29                                                                                                    | 0 |  |  |
| Escriu:                              |                                                                                                    | 0 |  |  |
| Format:                              | XHTML \$                                                                                                    |   |  |  |
| Identificador:                       |                                                                                                    | ] |  |  |
| Font:                                |                                                                                                    | ] |  |  |
| Llengua:                             | Català; Valencià 🕴                                                                                                    |   |  |  |
| Relació:                             |                                                                                                    |   |  |  |

La siguiente ventana "**Exportar**" hace referencia a la opción **SCORM** para añadir enlaces a los recursos dentro de los 'SCO (representa una colección de recursos, que incluye un recurso especial (código de programación) para la comunicación con el LMS.), si marcamos esta opción los controles que realizamos con IDevice con prueba Scorm serán monitorizados por la plataforma LMS, por si los alumnos han abandonado a mitad el ejercicio, si no marcamos esta opción sólo veremos la nota final del control IDevice prueba scorm suponiendo que el alumno ha realizado el ejercicio sin abandonarlo.

| Creació personalitzada Propietats                                         |
|---------------------------------------------------------------------------|
| Paquet informàtic Metadada: Exportar                                      |
| Opcions SCORM 1.2<br>Afegim el enllaços següents o previs dins dels SCO ? |
| Fet                                                                       |
|                                                                           |
|                                                                           |

### Capítulo 6. Idevices

Los iDevices son los elementos o módulos con los que construiremos nuestra unidad de aprendizaje, de hecho una vez finalicemos nuestro contenido veremos que no es mas que un conjunto de idevices.

Estos módulos nos permitirán añadir contenidos teóricos, prácticos, multimedia ..etc, con los que el alumno se basara para alcanzar los objetivos de aprendizaje planteados.

| iDevices                        |
|---------------------------------|
| Actividad                       |
| Actividad de Espacios en Blanco |
| Actividad de Lectura            |
| Applet de Java                  |
| Artículo Wiki                   |
| Caso de estudio                 |
| Examen SCORM                    |
| Galería de imágenes             |
| Imagen ampliada                 |
| Objetivos                       |
| Pre-conocimiento                |
| Pregunta Verdadero-Falso        |
| Pregunta de Elección Múltiple   |
| Pregunta de Selección Múltiple  |
| RSS                             |
| Reflexión                       |
| Sitio Externo Del Web           |
| Texto Libre                     |
|                                 |

#### Texto libre.

Este es el iDevice que más utilizaremos ya que nos permite añadir contenidos como si trabajáramos con un editor de textos.

| Free Text 🕖     |                             |                                    |             |
|-----------------|-----------------------------|------------------------------------|-------------|
| B I U Fert      | size 💌 📐 = 💇 =   🛪, 😒   🎟 🗃 | ■ ■   ⊟  ⊟ (= (# (#   <b>↓</b>   ¥ | 5 B B B B   |
| 🗷 📓 🚾 🖛 🗠 Portf | lenily 🔳 🛃 📄 🖂 📑 🖏 🎐        | - <b>15. 27 (22) = 21</b> = 46 (-  | 0 (° Ω H™ Q |
|                 |                             |                                    |             |
|                 |                             |                                    |             |
|                 |                             |                                    |             |
|                 |                             |                                    |             |
|                 |                             |                                    |             |
|                 |                             |                                    |             |
|                 |                             |                                    |             |
| Path:           |                             |                                    | li.         |
|                 |                             |                                    |             |
| 🤊 🤊 🗮 🛆 🛛 [Move | То 🛊 🔍                      |                                    |             |

#### Actividad

Mediante este IDevice podremos proponer en un momento dado una actividad a nuestro alumno.

| Theo tác khối động chương tính eXe                                    |
|-----------------------------------------------------------------------|
| Activity 😗                                                            |
| 🗋   B Z 및 -Fortnis- 😠 🛕 • 💇 •   X, X'   副 書 潮 副   汪 汪 宗 詳   👗 🙆 🕲 🕲 🥹 |
| 👱 📓 🚾 🕶 - Fort landy- 🛛 🗹 🖃 💷 🔐 🖓 🖓 🖓 👘 🖓 🖤 🔛 💷 🕬 🚳 🖓 🔍 Ω 🚥 📿         |
| Vão Start → all programs → eXe                                        |
|                                                                       |
|                                                                       |
|                                                                       |
|                                                                       |
|                                                                       |
|                                                                       |
|                                                                       |
| Patr                                                                  |
|                                                                       |
| 4 * 4 -                                                               |
|                                                                       |
|                                                                       |

#### Actividad de espacios en blanco

Mediante este iDevice podremos presentar frases o contenidos donde faltarán palabras las cuales deben ser rellenadas.

| Cloze Activity                                                                                                    |
|----------------------------------------------------------------------------------------------------|
| Instructions 🕕                                                                                                    |
| □       B       I       Image: market and market and market a |
| Pals                                                                                                    |
| Cloze Text 🕐                                                                                                    |
| 〕   D / 型Fortize- ※ ▲· 型·   ×, ×'   目 要 目 目 日 日 作 使   メ ‰ & @ @ @<br>至 目 仮 =-Fortize- ※ 図 目 回   5 % 子   % 录 字   ※ 回 回 ● 受   ク (*) Ω ** 2                                                                                                    |
| Patr                                                                                                    |
| HidayShow Word Strict Marking? 🛛 🍞 Oheck Caps? 🗋 🍞 Instant Marking? 🗌 🍞<br>Feedback 🕲                                                                                                    |
| □ B I 型 [-Fort size- x ▲· 型·   x, x'] 臣 書 書 目 日 田 深 深   X 4, 30 (0) (0) (0) (0) (0) (0) (0) (0) (0) (0                                                                                                    |
| Patr                                                                                                    |
| 🖋 🗯 🛆 🔻                                                                                                    |
| Cloze Text 🛞                                                                                                    |
| □   B / □ - Font tone - ※ ▲· 2· ·   本、 x'   臣 章 君 ■   汪 汪 洋 律   メ ね & @ @ @<br>2 目 収 = - Font tone - ※ 丞   □ □   ご ね ⇒   ね 云 ア   □ □   ○ ○ ○ ○ ○ ○ ○ ○ ○ ○ ○ ○ ○ ○ ○ ○                                                                                                    |
| Nhìn năng hàng cau năng mới lên                                                                                                    |
| Vườn ai mướt quá xanh như ngọc                                                                                                    |
| là trùc che ngang mặt chữ điện.                                                                                                    |
|                                                                                                    |
| Path p > u A                                                                                                    |

#### Ejemplo del resultado:

| Read the paragraph below and fill in the missing words. |  |  |  |
|---------------------------------------------------------|--|--|--|
| Sao không về chơi thôn √ĩ                               |  |  |  |
| Nhìn năng nắng mới lên                                  |  |  |  |
| Vườn ai                                                 |  |  |  |
| Lá trúc che ngang                                       |  |  |  |
| Submit                                                  |  |  |  |

Idevices

#### Actividad de lectura

La actividad de lectura: Para afinar la actividad de lectura facilitando la construcción de los mapas conceptuales

| Reading Activity                                                                                                    |
|----------------------------------------------------------------------------------------------------|
| What to read 🕐                                                                                                    |
| □       B       I       - Fortion - W       ▲ - 型 +   X, X'   ■ ■ ■   Ξ Ξ Ξ Ξ Ξ Ξ Ξ Ξ Ξ Ξ Ξ Ξ Ξ Ξ Ξ                       |
|                                                                                                    |
| Patr A                                                                                                    |
| Activity 🛞                                                                                                    |
| □ B I U -Fortier- M Δ * 2*   F = 1 =   日 日 市 市   Δ = Δ = Δ 2 日 Q = -Fortierity- M 2 = 0 = 0 = 0 = 0 = 0 = 0 = 0 = 0 = 0 = |
|                                                                                                    |
| Patr A                                                                                                    |
| Turney A                                                                                                    |
| reedback g                                                                                                    |
| □ B I U = fortion - ∞ Δ · 2· · X, X' B = = = = ::::::::::::::::::::::::::::                                               |
|                                                                                                    |
| Patr. A.                                                                                                    |
| * # A V                                                                                                    |

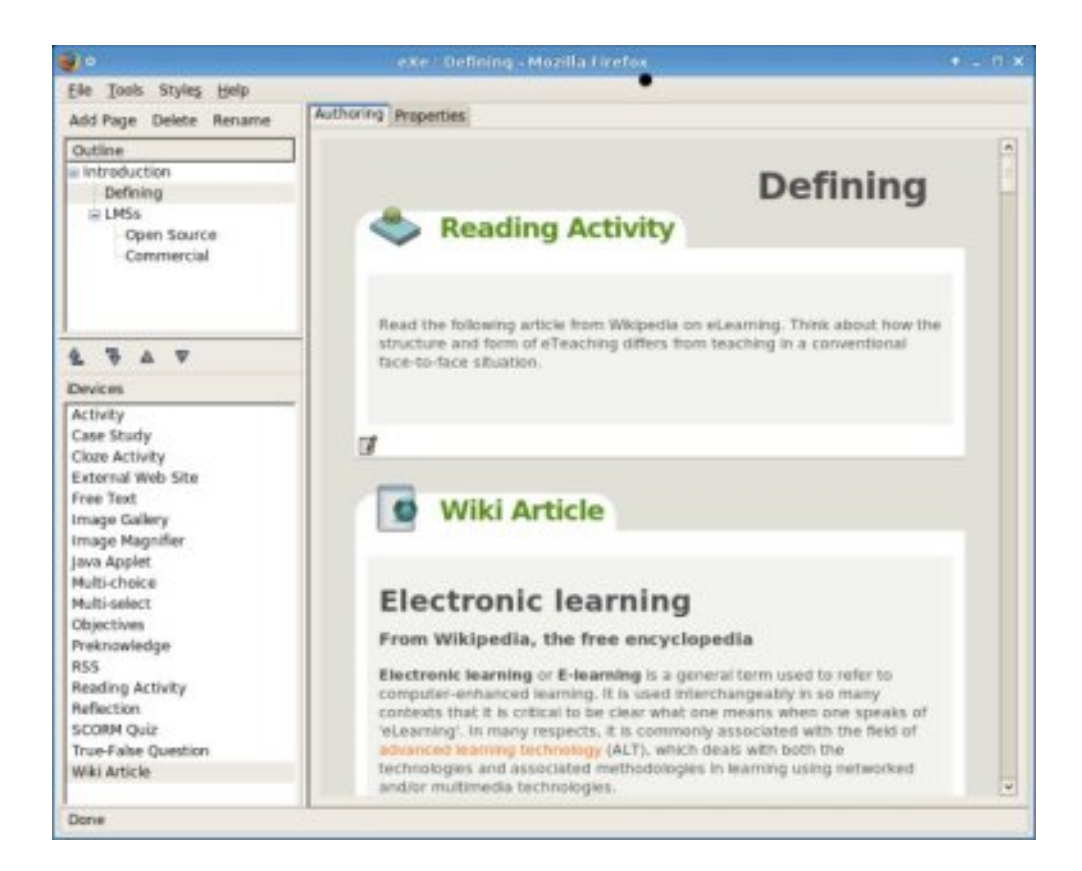

#### Applet de java

Aspecto del iDevice una vez lo hemos seleccionado para trabajar con el.

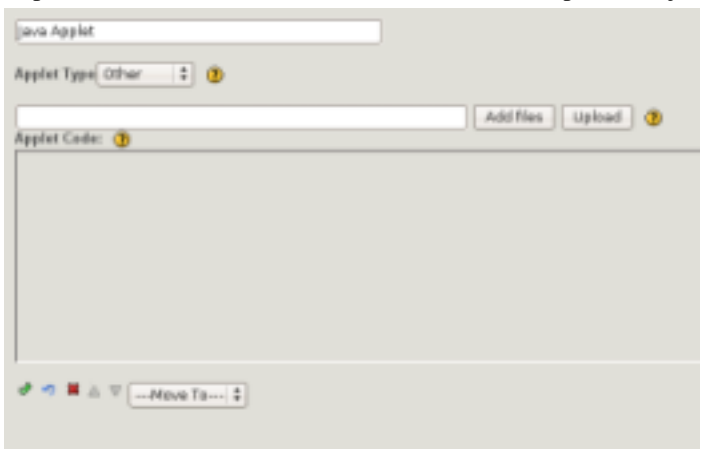

Ejemplo de una aplicación java insertada en un curso de exeleaning.

Idevices

| and the state of the second                                                                                                    | Hidden Words - Mozilia Firefox                                                                                                    |
|----------------------------------------------------------------------------------------------------|----------------------------------------------------------------------------------------------------|
| a · 🔊 · 🚱 😋 🏠                                                                                                    | geokmanks Loois geip                                                                                                    |
|                                                                                                    | Hiddon Words                                                                                                    |
|                                                                                                    | Hidden words                                                                                                    |
| Java Applet (Device                                                                                                    | E G Y K S Y E S H Y K X A R U AUSTRALIA                                                                                                    |
| Hidden Words                                                                                                    | R J A H L M T K T V Z L N Z F BRAZL<br>CANADA                                                                                                    |
| Cross Words                                                                                                    | A L R W N X T A C N M C D K A ENGLAND                                                                                                    |
|                                                                                                    | N A O N A O S U F U B I A W N GERMANY                                                                                                    |
|                                                                                                    | Y T N Z P O D S Q Z A X D Y C HUNGARY<br>Y I K G A A E T K U B E E D E ITALY                                                                                                    |
|                                                                                                    | R Q E X J I T R O E M M N R Y JAPAN<br>KENYA                                                                                                    |
|                                                                                                    | A S N L I S I A N L E A M A C MEOCO<br>G W Y I N S N L J A L C A P G NORWAY                                                                                                    |
|                                                                                                    | NEAZOUUIYGWIRZR PORTUGAL                                                                                                    |
|                                                                                                    | U D V A M R N A N H K I K V H SWEDEN<br>H F C R C P F F Y 1 7 M A H D TAWAN                                                                                                    |
|                                                                                                    | HNLBPORTUGALZTS                                                                                                    |
|                                                                                                    | 'Countries' Time: 00:18                                                                                                    |
|                                                                                                    | And Annual Andread Annual Annual Annual Annual Annual Annual Annual Annual Annual Annual Annual Annual Annual A                                                                                                    |
|                                                                                                    | Sen Sant Stire Sant                                                                                                    |
| z                                                                                                    | ver Saar Stele Saar                                                                                                    |
| E Edit View Higtory Boo                                                                                                    | The Case State Save                                                                                                    |
| :<br>Bit Yew Higtory Bo                                                                                                    | e Previous   texe  <br>e Previous   texe  <br>Cress Words - Mozilia Firefex<br>kmarks [pols ]]elp<br>e ]] • []] • []] • []] • Gargie                                                                                                    |
| Edit View Higtory Boo<br>I •                                                                                                   | Cross Words - Mozilla Firefor<br>Cross Words - Mozilla Firefor<br>Cross Words - Mozilla Firefor |
| E Edit View Higtory Boo<br>• Son C C C C C C C C C C C C C C C C C C C                                                         |                                                                                                    |
| s Edit View Higtory Boo<br>s Sol View Higtory Boo<br>s Sol View Constant<br>Java Applet Klevice<br>Hiddon Words<br>Consy Words |                                                                                                    |
| s Edit View Higtory Boo<br>S S S S S S S S S S S S S S S S S S S                                                               |                                                                                                    |
| ie Est View Higtory Boo<br>• I • III • III • III • III • III • III • III<br>Jaas Appet Device<br>Hoden Words<br>Crost Words    |                                                                                                    |
| <ul> <li>Edit Vew Higtory Boo</li> <li> <ul> <li></li></ul></li></ul>                                                          |                                                                                                    |
| s Edit View Hilgtory Boo<br>Solo I I I I I I I I I I I I I I I I I I                                                           |                                                                                                    |
| s Edit View Higtory Boo<br>S Edit View Higtory Boo<br>S S S S S S S S S S S S S S S S S S S                                    |                                                                                                    |

Instrucciones para insertar un applet de java como parte del contenido de un curso con exelearning.

1. Abrimos el eXelearning, mostrándose una imagen similar a esta:

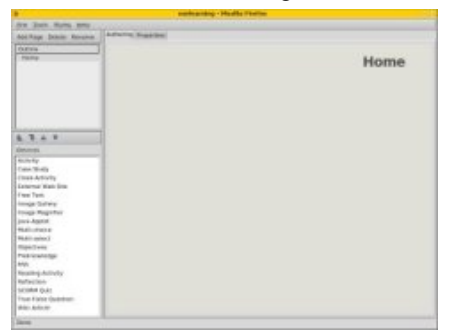

2. Seleccionamos la opción añadir pagina (Add Page) y le proporcionamos un nombre, ej: Hidden Words.

| Elle Tooks Styles, Help<br>Col Page Delete Reserve<br>Coltine<br>Hissen Worth<br>Hissen Worth | Hidden Words |
|-----------------------------------------------------------------------------------------------|--------------|
| Aufhanng Properties Outine Indree Words                                                       | Hidden Words |
| Outive<br>= Home<br>Hidden Worth                                                              | Hidden Words |
| = Hone<br>Hidden Words                                                                        | Hidden Words |
| Hidden Worth                                                                                  | Hidden words |
|                                                                                               |              |
|                                                                                               |              |
|                                                                                               |              |
|                                                                                               |              |
| 4 7 A V                                                                                       |              |
| Devices                                                                                       |              |
| Activity                                                                                      |              |
| Case Shady                                                                                    |              |
| Oper Activity                                                                                 |              |
| External Web Site                                                                             |              |
| Free Text                                                                                     |              |
| Image Gallery                                                                                 |              |
| image Magsiner                                                                                |              |
| java Appat                                                                                    |              |
| Millisolari                                                                                   |              |
| Objectives                                                                                    |              |
| Pieknowledge                                                                                  |              |
| R55                                                                                           |              |
| Reading Activity                                                                              |              |
| Reflection                                                                                    |              |
| SCORM QUIZ                                                                                    |              |
| True-False Question                                                                           |              |
| wite Article                                                                                  |              |
| Done                                                                                          |              |

3. Seleccionamos el iDevice Applet de Java.

| the prove serves many             | E ano the contract of   |                   |
|-----------------------------------|-------------------------|-------------------|
| bolifage Delete Burane            | recented (soberges)     |                   |
| Outre:                            |                         |                   |
| - Hofte                           |                         | Hidden Words      |
| Tenderer Blands                   |                         | inducti monda     |
|                                   | Sava Assme              |                   |
|                                   |                         |                   |
|                                   | Applet Type Other S (B) |                   |
|                                   |                         | comment recent a  |
|                                   | Applied Cadler (B)      | Tentine ( About ) |
|                                   |                         |                   |
|                                   |                         |                   |
| Devius                            |                         |                   |
| Actively                          |                         |                   |
| Case Gruny                        |                         |                   |
| Extension Web Siles               |                         |                   |
| From Tarat                        |                         |                   |
| Intege Gallery                    |                         |                   |
| Prints Norriller                  |                         |                   |
| Jana Appint                       |                         |                   |
| Math-Charles                      | A STREET STREET         |                   |
| Multi-select                      | of March V Harry To M.  |                   |
| Objectives                        |                         |                   |
| Proteinentertipe                  |                         |                   |
| 495                               |                         |                   |
| Reading Activity                  |                         |                   |
| Kethection                        |                         |                   |
|                                   |                         |                   |
| SCORN QUE                         |                         |                   |
| SCORH Quaz<br>True False Suection |                         |                   |

4. Seleccione el botón "añadir fichero" (Add Files) e inserte todos los ficheros que forman el applet de Java.

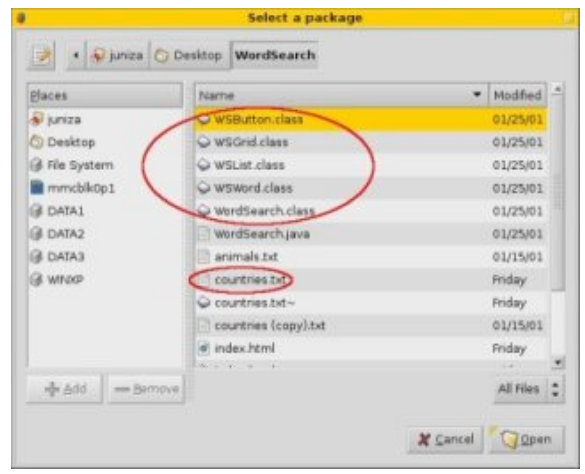

5. Selecciona Upload para cargar los ficheros.

Idevices

| Elie Toos: Styles, Help<br>Add Rage, Delete Rename<br>Coltine<br>Hidden Worth                                                                                                    | 9 Properties        | Hidden Words     |
|----------------------------------------------------------------------------------------------------|---------------------|------------------|
| Add Page Delete Reserve<br>Cottine<br>I Hidden Words                                                                                                    | 9 Properties        | Hidden Words     |
| Outhre<br>= Hone<br>Hidden Worth<br>Ap                                                                                                    |                     | Hidden Words     |
| L. L.                                                                                                    | piet Type Other 💌 👔 |                  |
|                                                                                                    | plet Codes 🕦        | Add files Upload |
| 2 7 A 7                                                                                                    |                     |                  |
| Devices                                                                                                    |                     |                  |
| Actroly<br>Case Staty<br>Close Activity<br>Close Activity<br>The Text<br>Image Galery<br>Image Magniter<br>Java Ageist<br>Mathi-choice<br>Mathi-stoce<br>Mathi-stoce<br>Mathi-stoce<br>Mathi-stoce<br>Mathi-stoce<br>Sto<br>Mathi-stoce<br>Mathi-stoce<br>Sto<br>Mathi-stoce<br>Mathi-stoce<br>Mathi-s | Station data #      |                  |
| Dane                                                                                                    |                     |                  |

6. Copiar y pegar el código Java applet tag, que generalmente provienen de los archivos index.html.

|                                                                                                    | eXe : Topic - Mozilia Firefox                                             |         |
|----------------------------------------------------------------------------------------------------|---------------------------------------------------------------------------|---------|
| Elle Tools Styles Help                                                                                                    |                                                                           |         |
| Ads Page Delete Rename                                                                                                    | Authoring Properties                                                      |         |
| Outline<br>> Home<br>Hidden Words                                                                                                    | Fitaber Words<br>Applet Type Otter 💌 👔                                    | n Words |
|                                                                                                    | Add files Up                                                              | foad 🕖  |
| Courkes     Activity     Case Staty     Cleare Activity     Case Staty     Cleare Activity     External Web Site     Free Text     Image Gallery     Image Magnifier     Journ Appliet     Mutil-choice     Mutil-choice     Mutil-choice     So     Roading Activity     Reflection     So     True Fase Question     Wite Artice | Applet cole="#großest; class" webn=423" keyter = 150" style="margin-left: | 37pt."+ |
| Done                                                                                                    | 1                                                                         |         |

7. Después de hacer clic en el botón verde en la parte inferior izquierda se procederá a la inserción.

|                        |                      | axe : Topic - Mozilia Firefox                                                                                                    |
|------------------------|----------------------|----------------------------------------------------------------------------------------------------|
| Elle Ioois Styles Help | Montantin Contractor |                                                                                                    |
| Ads Page Delete Rename | Authoring Properties |                                                                                                    |
| Outline                |                      |                                                                                                    |
| ii: Home               |                      | Hidden Words                                                                                                    |
| Hidden Words           |                      | muuen worus                                                                                                    |
|                        |                      | TRZSENHEQXRUTWG                                                                                                    |
|                        |                      | B V P E K T W R D E C O R J D                                                                                                    |
|                        |                      | CANYYORYDTVODEC                                                                                                    |
|                        |                      | LJHEFFSYHZWCXRZ                                                                                                    |
|                        |                      | T A HAR AND A HAR AND A H |
|                        |                      | H C Version 1.1                                                                                                    |
| A T A V                |                      | E Constants 1999-2001 by Miles Hall                                                                                                    |
| Devices                |                      | E Billp://www.brainjar.com                                                                                                    |
| Activity               |                      |                                                                                                    |
| Case Shaty             |                      | EAVNUMBCCBXPOTE                                                                                                    |
| Cicze Activity         |                      | K P B H O D Z S A Z X Z F B B                                                                                                    |
| External Web Site      |                      | RACZRCNOOBHOONL                                                                                                    |
| Free Text              |                      | O A H Y D T K O A D L M I W K                                                                                                    |
| Image Gallery          |                      |                                                                                                    |
| Image Magnifier        |                      | New Lane Sale Lane                                                                                                    |
| prva Appret            |                      |                                                                                                    |
| Millisetert            | U U                  |                                                                                                    |
| Objectives             |                      |                                                                                                    |
| Preknowledge           |                      |                                                                                                    |
| #55                    |                      |                                                                                                    |
| Reading Activity       |                      |                                                                                                    |
| Reflection             |                      |                                                                                                    |
| SCORM QUIZ             |                      |                                                                                                    |
| True-Faise Question    |                      |                                                                                                    |

8. Haz clic en Añadir página para añadir una página más.

| Authoring Properties                                                                                                    |         |
|----------------------------------------------------------------------------------------------------|---------|
| als vale beien nerame                                                                                                    |         |
| Outline                                                                                                    |         |
| Home                                                                                                    | Section |
| Hiddan Worth                                                                                                    | Section |
| section                                                                                                    |         |
|                                                                                                    |         |
|                                                                                                    |         |
|                                                                                                    |         |
|                                                                                                    |         |
|                                                                                                    |         |
| V A F                                                                                                    |         |
| Devices                                                                                                    |         |
| Activity                                                                                                    |         |
| Case Stady                                                                                                    |         |
| Doze Activity                                                                                                    |         |
| External Web Site                                                                                                    |         |
| Free Text                                                                                                    |         |
| Image Gallery                                                                                                    |         |
| mage Magnifier                                                                                                    |         |
| ava Appixt                                                                                                    |         |
| Multi-choice                                                                                                    |         |
| Multi-select                                                                                                    |         |
| Dejectives                                                                                                    |         |
| Preknowledge                                                                                                    |         |
| 855                                                                                                    |         |
| Reading Activity                                                                                                    |         |
| Reflection                                                                                                    |         |
| SCORM QUIZ                                                                                                    |         |
| True-Faise Question                                                                                                    |         |
| A CONTRACTOR AND A CONTRACTOR AND A |         |

9. Añadiremos un nombre.

| 8 | The page at http  | ://127.0.0.1:512 | 235 says: 📃 |
|---|-------------------|------------------|-------------|
| ? | Rename "Topic"    |                  |             |
| 2 | Enter the new nam | e                |             |
|   |                   |                  |             |
|   | Cross Words       |                  |             |
|   |                   | X Cancel         | Лок         |
|   |                   | A cancer         |             |

10. Y haz clic de nuevo en el applet Java iDevice como en el 3er paso.

Haz clic en Agregar archivos a insertar el applet java EclipseCrossword clase.

| Elaces            | Name                                                     | Modified  |
|-------------------|----------------------------------------------------------|-----------|
| 🖗 juniza          | G My Documents                                           | Wednesday |
| Desktop           | G WordSearch                                             | Friday    |
| File System       | 🤤 calc                                                   | 10/10/07  |
| mmcblk0p1         | 🥥 gimp                                                   | 10/13/07  |
| @ DATA1           | 🤤 ies4linux-2.0                                          | 10/12/07  |
| @ DATA2           | <ul> <li>4. Fund Evaluation Form (5-11) (Eng)</li> </ul> | 10/22/07  |
| @ DATA3           | Applying Psychology to Everyday Life                     | 10/28/07  |
| @ WINDOP          | DCOM98.EXE                                               | 09/15/02  |
|                   | C EclipseCrossword.class                                 | Friday    |
|                   | GGTC-Bulletin #71 Sept -Oct 2007.doc                     | Friday    |
|                   | Install EclipseCrossword.exe                             | 10/17/07  |
|                   | * .                                                      |           |
| 📲 Add 🛛 📟 Bernove |                                                          | All Files |

11. Después de hacer clic en Subir para la clase applet java, copiaremos y pegaremos el código Java applet de los archivos index.html.

| Elle Ioois Styles Help<br>Ads Page Delete Rename                                                                                                    | Authoring Properties                                                                                                    |                     |
|----------------------------------------------------------------------------------------------------|----------------------------------------------------------------------------------------------------|---------------------|
| Ads Page Delete Rename                                                                                                    | Authoring Properties                                                                                                    |                     |
|                                                                                                    |                                                                                                    |                     |
| Outline<br>E Harten Words<br>Hidden Words<br>Cross Words                                                                                                    | Java Applet<br>Applet Type Other I                                                                                                    | Cross Words         |
|                                                                                                    | Another Contral (1)                                                                                                    | was used obcord (0) |
| A      Convices     Activity     Convices     Activity     Convices     Activity     Convices     Activity     Convices     Activity     Convices     Activity     Convices     Activity     Activity     Activi | Papper and "Edigos/Tosaverif"     code "Edigos/Tosaverif"     code "Edigos/Tosaverif" |                     |
| Dane                                                                                                    |                                                                                                    |                     |

12. Después de hacer clic en el botón verde en la parte inferior izquierda y después del proceso de inserción veremos el programa como en la imagen.

Idevices

| 9                                                                                                    | eXe : Section - Mazilla Firefox |
|----------------------------------------------------------------------------------------------------|---------------------------------|
| Elle Iools Styles Help                                                                                                    |                                 |
| Add Page Delete Rename                                                                                                    | Authoring Properties            |
| Duthe<br>= Hanse<br>Hidden Words<br>Crass Words                                                                                                    | Cross Words                     |
| 4 3 4 7                                                                                                    |                                 |
| Devices                                                                                                    |                                 |
| Activity<br>Case Study<br>Case Activity<br>External Web Ste<br>Free Text<br>Image dagnifier<br>Jana Appliet<br>Mutil-choice<br>Mutil-choice<br>Mutil-choice<br>Mutil-choice<br>Mutil-choice<br>Mutil-choice<br>Mutil-choice<br>Mutil-choice<br>Collection<br>Scolard Quar<br>True Fase Question<br>With Article | (ACC) (FIT IS                   |

13. En este momento podremos exportar el contenido a otros formatos, haremos clic en Archivo - Exportar - Sitio Web.

|                                              |                                 | eXe : Home - Mozilla  |
|----------------------------------------------|---------------------------------|-----------------------|
| Eile Tools Styles He                         | elp                             |                       |
| New Ctrl+N<br>Open Ctrl+O<br>Recent Projects | Authoring Properties            |                       |
| Save Ctrl+S<br>Save As                       |                                 |                       |
| Print Ctrl+P                                 |                                 |                       |
| Export                                       | SCORM 1.2                       |                       |
| Merging                                      | IMS Content Package             |                       |
| Quit                                         | Web Site                        | Self-contained Folder |
|                                              | Single <u>P</u> age             | Zip File              |
|                                              | Text File<br>iPod <u>N</u> otes |                       |

14. Haga clic en "Crear carpeta para hacer un nuevo contenedor de carpeta e inserta el nombre como exejava a continuación.

| 9                                                                                                    | Select the parent folder f | or export.    |
|----------------------------------------------------------------------------------------------------|----------------------------|---------------|
| 📝 🔹 🔊 juniza 🚫 l                                                                                                    | Desktop exe-java           | Create Folder |
| Places                                                                                                    | Name                       | ▼ Modified    |
| <ul> <li>iuniza</li> <li>Desktop</li> <li>File System</li> <li>mmcbik0p1</li> <li>DATA1</li> <li>DATA2</li> <li>DATA3</li> <li>WINXP</li> </ul> |                            |               |
|                                                                                                    |                            | X Cancel Open |

15. Ahora encontraremos una carpeta newPackage que se abrirá en eXelearning.

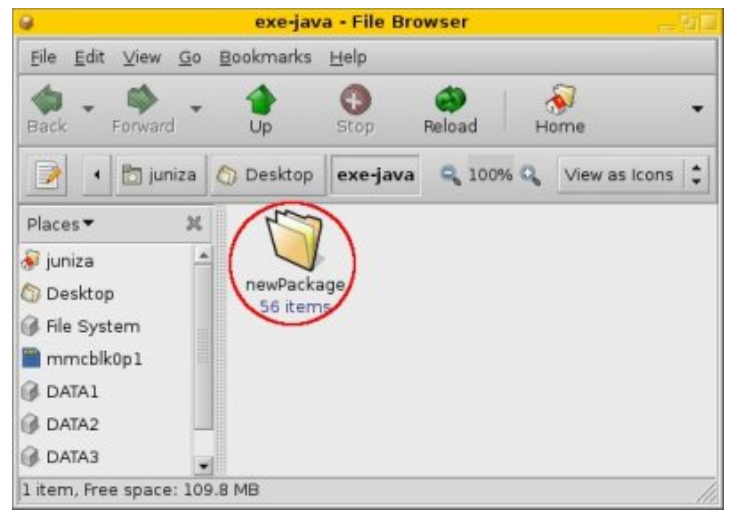

16. Busca y haz doble clic en el archivo index.html para ejecutarlo.

| 0                                         | newPackage - File Browser                                  |
|-------------------------------------------|------------------------------------------------------------|
| <u>F</u> ile <u>E</u> dit ⊻iew <u>G</u> o | <u>B</u> ookmarks <u>H</u> elp                             |
| Back - Porward -                          | - 🚯 🏟 🦗                                                    |
| 📝 4 exe-java                              | newPackage > 🔍 100% 🔍 View as Icons 🛟                      |
| Places 🕶 🗦                                |                                                            |
| 😺 juniza                                  |                                                            |
| 🖄 Desktop                                 | icon_ icon_time. icon_web_<br>technology. gif resource.gif |
| 🚱 File System                             | gif 1.0 KB 1.1 KB                                          |
| 🖀 mmcblk0p1                               | 1.7 KB                                                     |
| 🚱 DATA1                                   |                                                            |
| 🚱 DATA2                                   | libet drag is payess                                       |
| 🚱 DATA3                                   | 1.0 KB 2.3 KB 2.5 KB                                       |
| "index.html" selected                     | (1.0 KB)                                                   |

17. Se abrirá el navegador web por defecto y el material se podrá reproducir..

| te Edit View History Bookmarks | Tools Help            |     |      |     |    |     |     |     |    |   |    |   |      |    |                       |   |
|--------------------------------|-----------------------|-----|------|-----|----|-----|-----|-----|----|---|----|---|------|----|-----------------------|---|
| 🗧 • 🧼 · 🎯 🕢 🟠 🗋 file.00to      | meljuniza/Desktop/exe | jav | a/ne | rwF | ad | cag | e/h | 6   | •  |   | I. | h | - 18 | c. | Google                |   |
|                                |                       |     |      |     |    |     |     | H   | łi | d | d  | e | n    | 1  | Words                 |   |
|                                | G 1                   | r U | N    | G   | D  | 5   | s   | 0   | K  | D | L  | C | S    | Т  |                       | ä |
| Java Applet IDevice            | E                     | G Y | К    | s   | ¥  | Е   | s   | н   | ¥  | ĸ | х  | A | R    | U  | AUSTRALIA             | 1 |
| Hidden Words                   | R 1                   | I A | н    | L   | н  | Τ   | ĸ   | T   | ۷  | Z | L, | N | z    | F  | BRAZIL                |   |
|                                | PL 3                  | r W | Т    | 8   | Y  | A   | W   | R   | ε  | 1 | 0  | A | 1    | R  | DENMARK               |   |
| Cross Words                    | A 3                   | LR  | W    | Ν   | х  | Т   | ٨   | С   | Ν  | Μ | С  | D | К    | A  | ENGLAND               |   |
|                                | N A                   | 4 O | N    | A   | 0  | s   | U   | F   | U  | В | 1  | A | N    | N  | GERMANY               |   |
|                                | Y 1                   | ΓN  | 2    | Ρ   | U  | D   | s   | Q   | Z  | A | х  | D | Y    | C  | HUNGARY               |   |
|                                | Y 1                   | ΙK  | Ģ    | A   | ٨  | £   | T   | K,  | U  | 8 | E  | ε | D    | £  | ITALY<br>MARAN        |   |
|                                | R (                   | 0 E | X    | 1   | I  | T   | R   | 0   | E  | м | M  | N | R    | Y  | KENTA                 |   |
|                                | A 3                   | S N | 5    | I   | 5  | I   | A   | N   | 1  | E | A  | M | 8    | C  | MEGCO                 |   |
|                                | G 1                   | A Y | I    | N   | 5  | N   | ÷   | 1   | A. | 5 | 5  | A | P.   | G  | PORTUGAL              |   |
|                                | N 5                   |     | 1    | 2   | 2  | 8   | 1   | 1   | 3  |   | 1  |   | 1    |    | RUSSIA                |   |
|                                | 0.0                   | 0 V | -    | n   | Č. | 1   | 2   | 0   | 1  | - | -  | 5 | 2    |    | SWEDEN                |   |
|                                | 1.1                   |     | 2    | č   | 5  | P   | ÷.  | ÷.  | ÷  | ÷ | 2  | 2 | -    | è  | 174804                | i |
|                                | (1)                   | -   | -    | ŕ   | Ť, | C m | -   | -   | 2  | ĥ | -  | ń | ÷    | -  | Time 60-18            | f |
|                                |                       |     | 1    | -   |    |     |     |     |    | - | 1  |   |      |    | Found: 0/20           |   |
|                                |                       |     | 2    |     | -  |     | -   | 200 | -  |   | -  |   |      |    |                       |   |
|                                |                       |     |      |     |    |     |     |     |    |   |    |   |      |    | · Prevenues 1 Ma      |   |
|                                |                       |     |      |     |    |     |     |     |    |   |    |   |      |    | and the second second |   |
|                                |                       |     |      |     |    |     |     |     |    |   |    |   |      |    |                       |   |
|                                |                       |     |      |     |    |     |     |     |    |   |    |   |      |    |                       |   |

Información extraída de: http://jpratama.wordpress.com/2007/11/05/78/

#### **Artículo Wiki**

El Artículo wiki tiene los siguientes elementos:

- Título. Sitio, donde aparece una lista desplegable, de la cual podemos elegir la fuente de nuestro artículo.
- Artículo: se introduce aquí el término que se quiere buscar.
- Caja de texto: una vez finalizada la edición, aparecerá el artículo buscado en ella. No obstante, se puede modificar la apariencia.
- Lista de énfasis: si marcamos No énfasis, el artículo aparecerá tal cual se encuentra en el wiki elegido. Si escogemos Poco énfasis, aparecerá enmarcado con el diseño de eXelearning.

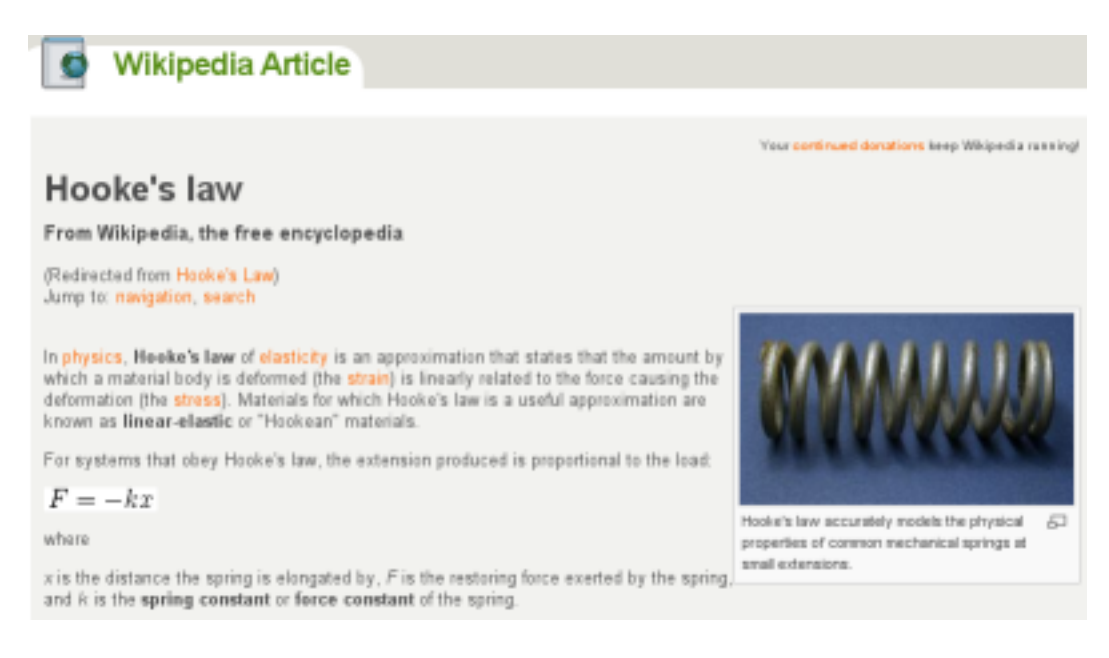

#### Caso de estudio

Un CASO DE ESTUDIO es una historia que pretende transmitir un mensaje educativo. Puede ser utilizado para presentar una situación realista, que permite a los estudiantes aplicar sus propios conocimientos, experiencias, vivencias u opiniones.

En el diseño de un caso de estudio podríamos considerar aspectos como:

- Los puntos de enseñanza transmitida en la historia.
- Los conocimientos previos que el alumno debe tener.
- Cómo van a interactúan los alumnos con los materiales.
- Cómo se organiza el alumnado para desarrollar la actividad.
- Cómo se transmiten las ideas resultantes a la clase.

El iDevice CASO DE ESTUDIO tiene los siguientes elementos:

- Título.
- Historia, donde debe exponerse la situación a analizar.
- Actividad, donde se proponen las tareas a realizar.
- Información de retroalimentación, donde se proporcionan claves para la solución del caso.

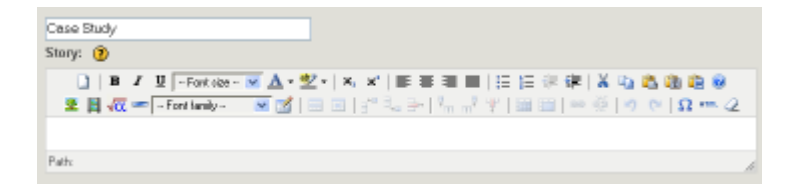

#### **Conocimientos previos**

Con Conocimientos Previos se refiere a los conocimientos que los alumnos ya tienen, a fin de poder completar el aprendizaje de manera efectiva. Es fundamental tener en cuenta el nivel cognitivo del alumnado, a fin de poder desarrollar adecuadamente la Unidad Didáctica, y también con la idea de garantizarnos un aprendizaje adecuado por parte de nuestro alumnado.

Esta herramienta consta de los siguientes elementos:

- Un título.
- Una caja de texto, llamada pre-conocimiento, en la que debemos recoger las ideas previas que el alumnado debe conocer.

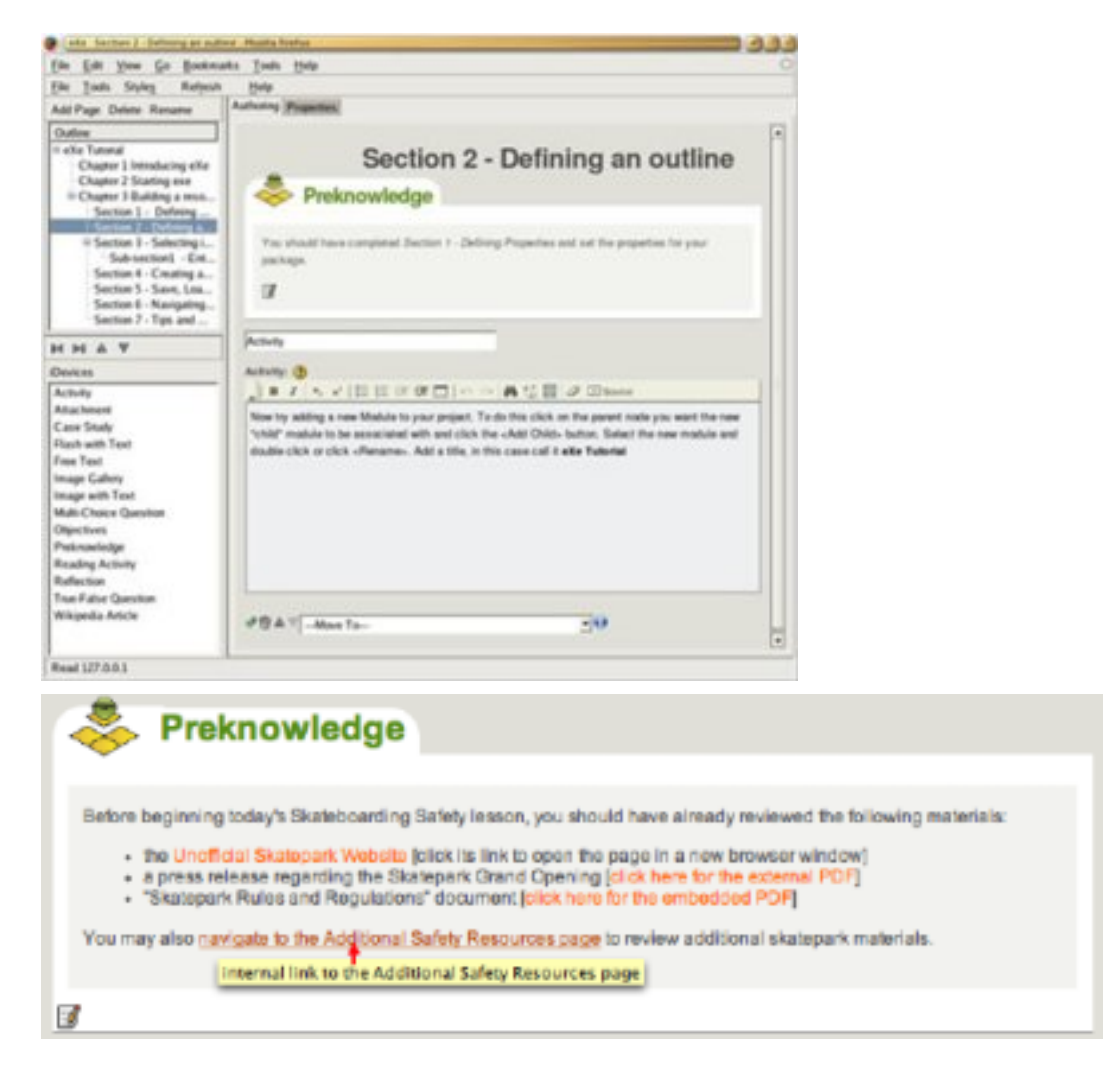

#### Elección múltiple

El iDevice PREGUNTA DE SELECCIÓN MÚLTIPLE nos permite crear preguntas que pueden tener dos o más respuestas correctas. Estas respuestas deben ser marcadas con una casilla de verificación.

El iDevice está compuesto por:

- Un título. Una caja de texto denominada "Pregunta"
- Una caja de texto denominada "Opción"
- Una casilla de verificación al lado de la caja de texto para marcar si la respuesta es correcta.
- Una caja de texto para la retroalimentación, la cual se mostrará al pulsar sobre "Mostrar información". Si pulsamos sobre este botón hace que nos muestre cuántas preguntas tenemos correctamente contestadas.

Podemos añadir tantas opciones como deseemos a cada pregunta, teniendo en cuenta que cualquier opción puede ser válida.

| If you are uncomfortable with the concept of a cell wall, you should try this question. |  |
|-----------------------------------------------------------------------------------------|--|
| If you are uncomfortable with the concept of a cell wall, you should try this question. |  |
| What is the best answer for the location of a cell wall?                                |  |

#### Galería de imágenes

Podemos incluir con este iDevice, una GALERÍA DE IMÁGENES, referidas bien a la Unidad Didáctica en conjunto, bien a uno de sus apartados. Estas se visualizan en miniatura hasta que el alumno las selecciona.

El iDevice Galería de imágenes contiene los siguientes elementos:

- Un título.
- Un botón para agregar imágenes.
- Una caja de texto situada bajo cada imagen, para añadirle un título individualizado.

#### Sitio web externo

Este iDevice puede ser interesante si tenemos una web que nos va a aportar contenidos para que nuestro alumnado los trabaje. En ese caso, podemos incluir la web en nuestra Unidad Didáctica, y el alumnado podrá trabajar con la web como si nuestra Unidad fuera un navegador.

No es conveniente incluir muchas webs en nuestra Unidad, ya que pueden alargar sobremanera el tiempo de carga de la página.

Elementos del iDevice Sitio externo del Web :

- URL: donde indicaremos la dirección del sitio web.
- Altura del marco: donde podemos escoger uno de los cuatro valores que nos ofrece eXe para el tamaño de la ventana donde va a aparecer el sitio web elegido. De menor a mayor: small, medium, large y super-size.

| URL: 🧿                   |
|--------------------------|
|                          |
| Frame Height:            |
| medium 💌                 |
| 🔗 🗑 🔺 🔻 🗕 — Move To— 💽 🗊 |

#### **Objetivos**

Con OBJETIVOS pretendemos describir los resultados previstos del aprendizaje. Deberemos definir lo que los alumnos serán capaces de hacer al terminar las tareas de aprendizaje.

Está compuesto de:

- Un título.
- Una caja de texto llamada "objetivos", donde escribiremos y daremos formato a la información que tenemos que incluir.

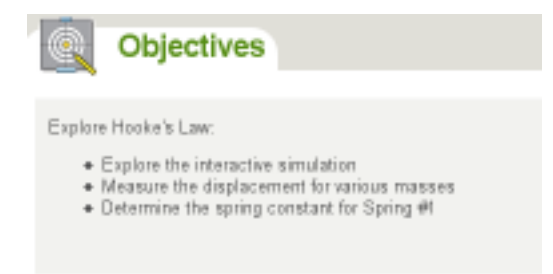

#### Preguntas de Verdadero y falso

Con este iDevice podemos crear un cuestionario con respuestas Verdadero/Falso.

| A COLORED TO A COLORED                                                                                                    | And a second second sec |   |
|----------------------------------------------------------------------------------------------------|----------------------------------------------------------------------------------------------------|---|
| En Jun An Int                                                                                                    |                                                                                                    |   |
| Add Tage Colds. Resume                                                                                                    | Aufware Bugeton                                                                                                    |   |
| Gates                                                                                                    | BR CLASSIC                                                                                                    |   |
| Harma                                                                                                    | 7                                                                                                    |   |
|                                                                                                    | O.A.                                                                                                    |   |
|                                                                                                    | and the second second second second second second second second second second second second second second second                                                                                                    |   |
|                                                                                                    | True Faire Gamter                                                                                                    |   |
|                                                                                                    |                                                                                                    |   |
|                                                                                                    |                                                                                                    |   |
|                                                                                                    | 3 # 7 T from 2 A - 2 - 1 + 7 # # # # # # # # # # # # # # # # # #                                                                                                    |   |
|                                                                                                    | ERG. Proves will be an end of the second strategy and                                                                                                    |   |
|                                                                                                    |                                                                                                    |   |
|                                                                                                    | 7m                                                                                                    |   |
|                                                                                                    | Sector B                                                                                                    |   |
|                                                                                                    |                                                                                                    |   |
| in the second second second second second second second second second second second second second second second                                                                                                    |                                                                                                    |   |
| 2 7 4 7                                                                                                    |                                                                                                    |   |
| Denne                                                                                                    |                                                                                                    |   |
| Card Street                                                                                                    |                                                                                                    | - |
| Dearbinly.                                                                                                    | The C Pate #                                                                                                    |   |
| And Not                                                                                                    | hand a                                                                                                    |   |
| Straige Suffery                                                                                                    |                                                                                                    |   |
| Broge Magnifier                                                                                                    | 1 # / E test 2 A 2 1 K F # E # # 1 2 1 # A 4 6 6 8 8                                                                                                    |   |
| Multi-chainer                                                                                                    |                                                                                                    |   |
| Roll of the                                                                                                    |                                                                                                    |   |
| Petrovielas                                                                                                    |                                                                                                    |   |
| 801                                                                                                    | Pr 8                                                                                                    |   |
| Induction Internet                                                                                                    | 1 & / E from TA-T- A / E & E & E & E & A A A A A A                                                                                                    |   |
| scotte que                                                                                                    | A R & - Course - Walling to the second second second second                                                                                                    |   |
| The Article Street of Street of Stre |                                                                                                    |   |
|                                                                                                    | 14                                                                                                    |   |
|                                                                                                    | 1 March                                                                                                    | - |
|                                                                                                    | 1 M M                                                                                                    |   |
|                                                                                                    | Antandar penter.                                                                                                    |   |
|                                                                                                    | A 8 8 1 1 1 1 1 1 1 1 1 1 1 1 1 1 1 1 1                                                                                                    |   |
|                                                                                                    |                                                                                                    |   |

Operativamente, el iDevice está compuesto de los siguientes elementos:

- Un título. Una caja de texto para indicar las instrucciones de resolución del cuestionario.
- Una caja de texto para escribir la pregunta.
- Dos botones, de los cuales hay que pulsar uno para indicar la respuesta correcta.
- Una caja con información de retroalimentación para el alumnado. Si no se indica nada, únicamente aparecerá "Correcto" o "Incorrecto", según haya sido la respuesta.

| Câu hồi đúng sai                                                                                                    |
|----------------------------------------------------------------------------------------------------|
| Instructions         ④           □         ■         I         ■         I                                                                                                    |
| Patr A                                                                                                    |
| Oursettion:          •         •         •                                                                                                    |
| Feedback ④<br>□ □ ■ / 単「Fortuiss- ※ ▲ · 型 · □ ×. ×' □ ■ 要 理 ■ □ □ □ □ 常 罪   ¥ № ▲ 極 級 ※<br>호 個 衣 本「Fortusky- ※ 図 □ □ □ 部 号 마 □ * * *   圖 □   ※ ※ ○ ○ ① Ω *** 2<br>Chúc mững bạn trá kã đúng<br>Pate                                                                                                    |
| Hint ()         Image: Image: Imag |
| Add another question                                                                                                    |

#### Ejemplo del resultado:

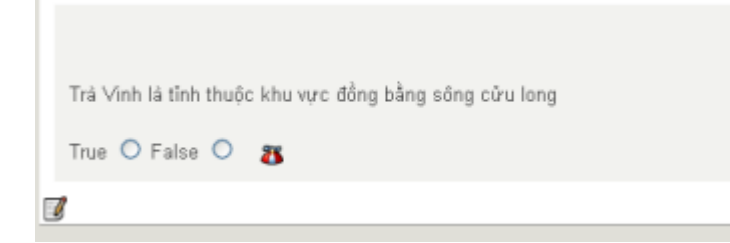

#### Prueba Scorm (Sharable Content Object Reference Model)

SCORM, como hemos comentado anteriormente es una especificación o estándar para crear objetos pedagógicos estructurados.

Con SCORM se hace posible el crear contenidos que puedan importarse dentro de sistemas de gestión de aprendizaje (LMS) diferentes, siempre que estos soporten dicha especificación.

eXe nos permite con este iDevice la creación de un examen que podremos incorporar o no a un LMS para la gestión de los resultados obtenidos por el alumnado al resolverlo.

Se compone de los siguientes elementos:

- Un título. Una caja de texto para la(s) pregunta(s).
- Una caja de texto correspondiente a cada opción de respuesta.
- Conviene indicar al menos tres o cuatro respuestas posibles, siendo una sola de ellas correcta. Una lista desplegable donde podemos indicar la nota mínima para aprobar el examen.

| ?) | SCORM Quiz                                                                                             |
|----|----------------------------------------------------------------------------------------------------|
|    | Kineo is based in:                                                                                     |
|    | <ul> <li>Brighton</li> <li>Bedford</li> </ul>                                                          |
|    | Kineo was started in:                                                                                  |
|    | 2004                                                                                                   |
|    | Kineo's shop is:                                                                                       |
|    | <ul> <li>www.rapidstore.com</li> <li>www.rapidelearningstore.com</li> <li>www.kineoshop.com</li> </ul> |
|    | SUBMIT ANSWERS                                                                                         |

Como se observa en la imagen, una vez que el alumno conteste a las preguntas, tendrá a su disposición el botón enviar, mediante el cual podrá conocer el resultado de su evaluación.

#### **RSS (Really Simply Sindication)**

RSS es un sencillo formato de datos que es utilizado para difundir contenidos a suscriptores de un sitio web. El formato permite distribuir contenido sin necesidad de un navegador, utilizando un software diseñado para leer estos contenidos RSS (agregador). Sabremos que un sitio web posee RSS y, por tanto, podremos agregar las noticias que nos ofrece si en algún lugar de su página o en la barra de dirección nos muestra el icono

| RSS                |                                                                                                    |                         |
|--------------------|----------------------------------------------------------------------------------------------------|-------------------------|
| RSS URL<br>RSS     | Load 🕲                                                                                                    |                         |
| 📔 🖪 🖌 🗓 - Fort til | ● ▲ ● ▲   単 本    単 単 単   三   - 坐 - <u>▲ ● </u> ●<br>2  つ や   ※ ※   四 田   「 与 二   - 三   - 三   - <u> </u> × →   - <u> </u> × →   -   - <u> </u> × →   - <u> </u> × →   -   - <u> </u> × →   -   -   -   -   -   -   -   -   - | <b>0</b> 2 ₩<br>2 == -2 |
|                    |                                                                                                    |                         |
| Patro              |                                                                                                    |                         |
| Emphasis           |                                                                                                    |                         |
| No emphosis ♥      | v O                                                                                                    |                         |

#### Elementos:

- Un campo de identificación.
- Un campo de dirección, donde se introduce la URL del RSS (feed).
- Caja de texto, donde aparecen las noticias una vez que le hayamos dado al botón .
- Lista desplegable, indicando "No énfasis" o "Poco énfasis". La primera opción visualizará las noticias sin ningún añadido. La segunda opción hará que las noticias aparezcan bajo un título, y dentro de un marco que le dará un mejor aspecto.

Es importante tener en cuenta que las noticias sólo se actualizan cuando estamos editando el iDevice y hacemos click sobre el botón .

Una vez que se han cargado las noticias, podemos modificar a nuestro antojo el contenido de la caja de texto donde se encuentran, para que su apariencia sea diferente a la que nos muestra el programa por defecto.

#### Reflexión

La reflexión es un método de enseñanza utilizado a menudo para conectar la teoría a la práctica. Esta tarea ofrece a los alumnos la oportunidad de observar y reflexionar sobre sus observaciones antes de presentar éstas como una pieza de trabajo académico.

Revistas, diarios, libros de texto, libros de consulta, Internet, etc., son herramientas útiles para la recogida de datos de observación.

El iDevice REFLEXIÓN tiene tres elementos:

- Encabezado, donde podemos dar título a nuestro ejercicio.
- Cuerpo de texto: donde se puede formular la cuestión sobre la que se llama a la reflexión, incluyendo elementos diversos (imágenes, vídeo, audio, etc.), gracias a la presencia de un editor.
- Información de retroalimentación, que es información que le proporcionamos al alumnado una vez que ya han realizado la actividad.

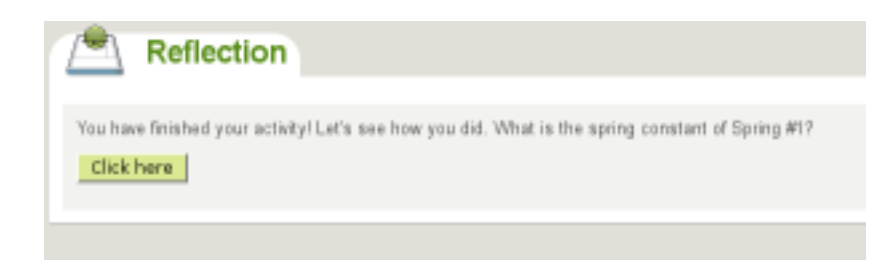

#### Selección múltiple

El iDevice PREGUNTA DE SELECCIÓN MÚLTIPLE nos permite crear preguntas que pueden tener dos o más respuestas correctas. Estas respuestas deben ser marcadas con una casilla de verificación.

| Multi-choice                                                         |
|----------------------------------------------------------------------|
| X                                                                    |
| Duestion 🕐                                                           |
| ]   B / U -Fortile                                                   |
| 👤 📕 🚾 🖛 🗖 - Fort Lanky - 🛛 🜌 🖃 💷 🛫 😓 🖓 👘 🖓 🝸 🔤 🔤 👄 🚳 σ σ Γι Ω κπ. (2 |
|                                                                      |
| Patr                                                                 |
|                                                                      |
| fint 🕐                                                               |
| 🗋 📕 🖌 🖞 [=Fortnize - 💌 🛕 • 💇 •   X, X'   副 華 田 🗏 日 日 日 田 🐇 🐇 🖄 🖏 🌆 🚳 |
| 👤 📓 🚾 🖛 [-Fort Isniy- 📉 🗹   🗃 🗃   🖆 😓 👘 🛼 🖓 Υ   🔤 🔠   🖛 🖗   σ        |
|                                                                      |
|                                                                      |
| Patr A                                                               |

El iDevice está compuesto por:

- Un título.
- Una caja de texto denominada "Pregunta"
- Una caja de texto denominada "Opción" Una casilla de verificación al lado de la caja de texto para marcar si la respuesta es correcta.
- Una caja de texto para la retroalimentación, la cual se mostrará al pulsar sobre "Mostrar información". Si pulsamos sobre este botón hace que nos muestre cuántas preguntas tenemos correctamente contestadas.

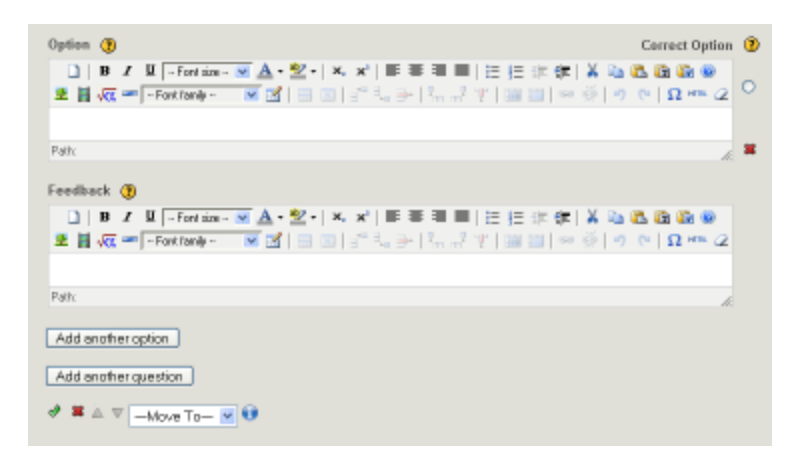

Podemos añadir tantas opciones como deseemos a cada pregunta, teniendo en cuenta que cualquier opción puede ser válida. Como también podemos añadir tantas preguntas como queramos.

Ejemplo del resultado:

| Rắn được xếp vào lớp nào? |  |
|---------------------------|--|
| 8                         |  |
| 🔿 Lớp Cá                  |  |
| 🔿 Lớp Bò sát              |  |
| 🔿 Lớp chim                |  |
| O Lớp thủ                 |  |

#### Zoom de imágenes

Con el IDevice Zoom de imágenes podemos poner imágenes una a una para ampliarlas con el zoom para observar mejor aquello que nos interese.

1. Pondremos nombre a la imagen.

| lide 🍈                           |     |
|----------------------------------|-----|
| mage Cabley                      |     |
| Accimity 🔅                       |     |
| e Paret Baret<br>e ∰ ≜ ▼ Hise To | • 0 |

Añadiremos la imagen.

| Title 🕐                               |  |
|---------------------------------------|--|
| Image Gallery                         |  |
| Add images   ?                        |  |
| TRUNG TẦM ĐẢO TẠO TRỰC TUYỆN VÀ TỪ XA |  |
|                                       |  |
| 🖋 😫 🖉 —Move T                         |  |

Finalmente veremos el resultado:

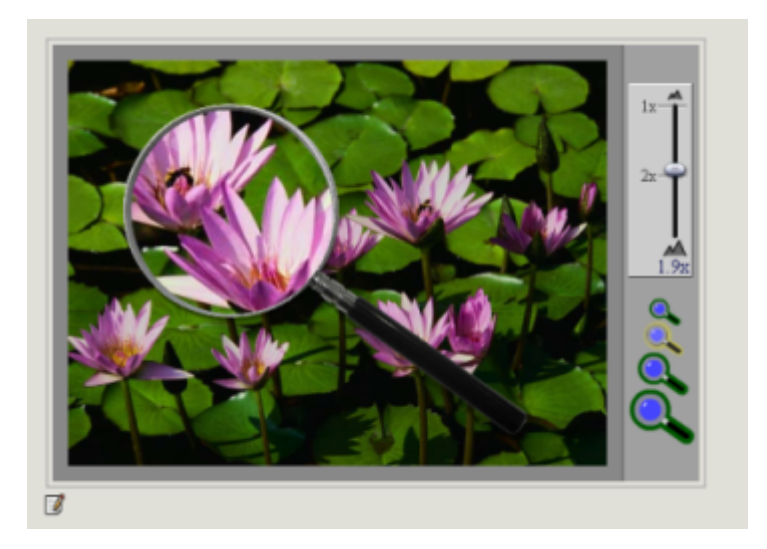

# Capítulo 7. Creación de un nuevo idevice

Nuestro idevice, por el momento, será una réplica del idevice externalurlblock, que permite incrustar el contenido de una web mediante el elemento iframe. El objetivo sera crear un nuevo idevice que capture un namespace de un Dokuwiki.

#### Estructura de un idevice.

Cada idevice consiste en dos archivos:

• idevice: por convención, nombraremos el archivo dokuwikiidevice.py y se ubica en el directorio exe/ engine.

Este archivo contienes las funciones y variables extendidas del idevice. En el caso del dokuwikiidevice.py: o loadPagename (self, name)

• block: por convención, nombramos el archivo dokuwikiblock.py y se ubica en el directorio exe/webui/.

Este archivo contiene las funciones extendidas de la clase block.py: o process(self, request) o renderEdit(self, style) o renderPreview (self, style) o renderView(self, style) Este archivo contiene, además, la inclusión del bloque en el core de la ampliación:

from exe.engine.dokuwikiidevice import DokuwikiIdevice

from exe.webui.blockfactory import g\_blockFactory

g\_blockFactory.registerBlockType(DokuwikiBlock, DokuwikiIdevice)

# Incorporación del nuevo idevice al core del // exeLearning//

Una vez definido el idevice en sus dos modalidades (acción -idevice- y representación -block-), hemos de decirle al core que lo incorpore como parte del conjunto de idevices. Esto consiste en modificar los siguientes archivos: \* exe/engine/idevicestore.py en la siguientes funciones: o def \_\_loadExtended(self) en dos maneras: + Importar el módulo y extender el store:

from exe.engine.dokuwikiidevice import DokuwikiIdevice self.extended.append(DokuwikiIdevice())

• exe/webui/builtinblocks.py: Importar el block a la lista:

from exe.webui.dokuwikiblock import DokuwikiBlock

#### Compilación

sudo python setup.py install

desde la raíz del directorio fuente (en la Linkat 2.0 se requieren varias librerías -setuptools, twisted, ...-) y crear un path Ahora viene la ejecución

./exe/exe

Notas

xbelanch@xbelanch-desktop:~/Documents/exe/exe/engine\$ cp /mnt/xbelanch/exe\_unstable/exe/exe/ engine/dokuidevice.py . xbelanch@xbelanch-desktop:~/Documents/exe/exe/engine\$ vi idevicestore.py xbelanch@xbelanch-desktop:~/Documents/exe/exe/engine\$ cd ../webui/ xbelanch@xbelanchdesktop:~/Documents/exe/exe/webui\$ cp /mnt/xbelanch/exe\_unstable/exe/exe/webui/dokublock.py . xbelanch@xbelanch-desktop:~/Documents/exe/exe/webui\$ vi builtinblocks.py

#### **Ejemplos de Idevices**

- Dokuwiki Idevice
- Google Maps Idevice
- JClic Idevice

Información extraída del web: http://stu.pido.us/wiki/doku.php?id=exelearning:idevices\_howto:index

### Capítulo 8. Generación de contenidos

#### Comenzando a hacer unidades digitales.

Lo primero que necesitamos es tener clara la estructura que va a tener la unidad didáctica que vayamos a realizar.

Esta estructura la encontraremos en la sección de "Contorno" y desde allí podremos añadir paginas con su título y los apartados del propio tema, en definitiva se trata de la elaboración del índice de contenidos.

Mediante los botones de Agregar pagina, Eliminar, y renombrar elaboraremos dicho índice.

Mediante los botones de flechas podremos subir/bajar, e indentar los apartados y subapartados que vayamos creando.

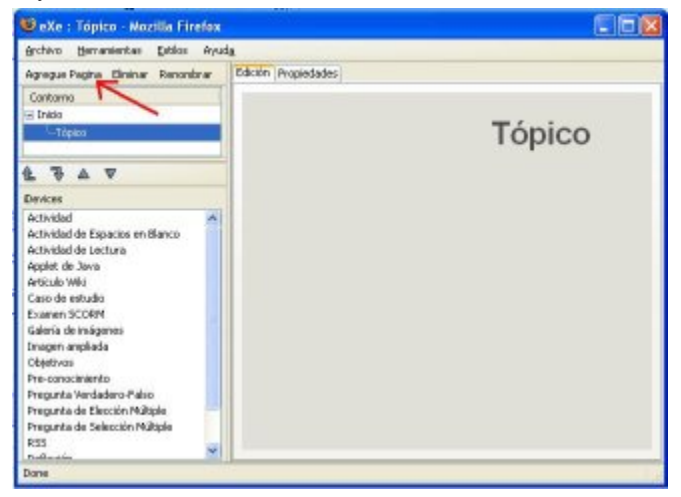

Una vez tengamos el arbol desplegado podremos comenzar añadirle contenido apoyándonos en los iDevices, trabajando desde la sección de edición.

#### Pestaña Propiedades

| ida (H)   |                        |                                                                                               |  |  |  |  |
|-----------|------------------------|-----------------------------------------------------------------------------------------------|--|--|--|--|
| eviar nom | Creació personalitzada | Propietats                                                                                    |  |  |  |  |
|           | Paquet informátic M    | etadada ( Exportar                                                                            |  |  |  |  |
| 13        | Propietats del pro     | jecte                                                                                         |  |  |  |  |
|           | 'Itol del projecte:    | Creacii d'unitats didăctiques digitals amb l'edit                                             |  |  |  |  |
|           | Ports de la capgal     | era: Carregar imatge   Hostra tils imatge   Esborrar imatge   Pases mosaics d'imatge de fons? |  |  |  |  |
|           | Autor:                 | Carles Ferrando Garcia                                                                        |  |  |  |  |
|           | Licència:              | Nengún 1                                                                                      |  |  |  |  |
|           |                        | Ningán                                                                                        |  |  |  |  |
|           | Peu de página:         | Licéncia de Documentació Llure de GNU                                                         |  |  |  |  |
|           |                        | Licencia Creative Commons 2.5 Reconsivement-Compartir igual                                   |  |  |  |  |
|           | Descripció             | Licencia Creative Commons 2.5 Reconsivement-Sense Obres Derivades.                            |  |  |  |  |
|           |                        | Libéncia Creative Commons 2.5 Reconsivement-No cornercial                                     |  |  |  |  |
|           |                        | Licéncia Creative Commons 2.5 Reconsivement. No comencial-Compartir Igual.                    |  |  |  |  |
|           |                        | Likéncia Creative Commons 2.5 Reconeixement- No comercial-Sense abres derivades.              |  |  |  |  |
|           | faxonomia              | Deservolupant Nacions 2.0                                                                     |  |  |  |  |
|           | Nivel 3:               | Terra                                                                                         |  |  |  |  |
|           | Nevell 2:              | Secció                                                                                        |  |  |  |  |
|           | Nivel 3 :              | Apartat                                                                                       |  |  |  |  |
|           | Actualitza Arbre       |                                                                                               |  |  |  |  |
|           | Aplicar                |                                                                                               |  |  |  |  |

En la pestaña propiedades encontraremos 3 subapartados:

Paquete Informático: Sección donde especificaremos las diferentes propiedades del paquete que vamos a generar: Titulo, Autor, licencia ..etc.

Metadata: Mediante esta pestaña podremos añadir más información descriptiva del contenido a nuestro paquete.

Exportar: mediante esta opción podremos elegir características que incorporaremos cuando realicemos la exportación.

Nota: Estos puntos serán explicados detalladamente en las siguientes secciones del manual.

#### **Exportar la Unidad**

Cuando tengamos la unidad didáctica terminada ya podremos guardarla y exportarla para ser utilizada en plataformas LMS.

Para ello debemos seguir los siguientes pasos:

1. Para guardar nuestro proyecto recién realizado deberemos dirigirnos a la sección de fichero y seleccionar la opción de "Nombrar y Guardar", ya que dicho proyecto es nuevo y es la primera vez que lo vamos guardar. Mediante esta opción podremos dar nombre al proyecto y elegir donde lo vamos a almacenar.

Una vez haya sido guardado por primera vez, ya podremos utilizar la opción del menú "guardar", la cual ira actualizando el fichero principal con los cambios nuevos que vayamos realizando.

El programa guarda los proyectos con la extensión elp, siendo el formato nom\_fitxer.elp .

| < 👌 Aplicacions Llocs                         | Sistema 🕹        | 🔄 🕻 🔘 👜 📢 🏠 👘                                |
|-----------------------------------------------|------------------|----------------------------------------------|
| 0                                             |                  |                                              |
| Eitxer Eines ( <u>T</u> ) E <u>s</u> tils Aju | ıda ( <u>H</u> ) |                                              |
| <u>N</u> ou Ctrl+N                            | inviar nom       | Creació personalitzada Propi                 |
| <u>O</u> brir Ctrl+O                          |                  |                                              |
| Projectes Recents •                           | àctica 🔺         | 1. A. C. C. C. C. C. C. C. C. C. C. C. C. C. |
| De <u>s</u> a Ctrl+S                          | itode            |                                              |
| Anomen <u>a</u> i Desa                        | IS               |                                              |
| Imprimeix Ctrl+P                              |                  |                                              |
| <u>E</u> xporta +                             |                  |                                              |
| Co <u>m</u> binar •                           | làctica          |                                              |
| Eixir (Q)                                     | •                |                                              |
| 2 ₹ ▲ ▼                                       |                  |                                              |
| iDevices                                      |                  |                                              |
| Activitat                                     |                  |                                              |

Si lo que deseamos es exportar los contenidos a una plataforma LMS, debemos seguir los siguientes pasos:

1. Debemos elegir en que formato deseamos exportar los contenidos realizados con el exelearning. Para ello nos dirigiremos a la sección fichero y seleccionaremos la opción "Exportar", el cual nos enseñara un despegable ofreciendo las diferentes posibilidades de exportación.

Escogeremos uno de los formatos disponibles:

- \* Sitio Web, carpeta autodesplegable.
- \* sitio Web, fichero zip.
- \* Fichero de contenidos IMS.
- \* SCORM 1.2
- \* Common Cartridge.

#### Sitio Web, Carpeta autodesplegable

El formato de la carpeta autodesplegable consiste en una carpeta con todos los ficheros html, de imágenes (png, jpg y gif), de sonido y de Java que hayamos utilizado en nuestro curso junto con los ficheros CSS del estilo elegido en nuestro documento. Par poder navegar por los contenidos sólo tendremos que acceder al fichero principal "index.html" mediare un cliente Web (firefox, opera, explorer ..etc). Este formato esta indicado para ser usado en sitios Web los cuales se actualizan mediante programas FTP, donde la Web Index.html es la página principal del sitio.

| < 👌 Aplicacions Llocs                                                          | Sistema 😻                           | 🔄 🎖 🔘 🏨                             | × 🗘 🕆                                 |
|--------------------------------------------------------------------------------|-------------------------------------|-------------------------------------|---------------------------------------|
| 0                                                                              |                                     |                                     | eXe :                                 |
| Etxer Eines (I) Egtils Aju                                                     | da (日)                              |                                     |                                       |
| Nou Ctrl+N<br>Obrir Ctrl+O<br>Projectes Recents •                              | inviar nom                          | Creació persona                     | itzada Propietats                     |
| Dega Ctrl+S<br>Anomen <u>a</u> i Desa<br>Imprimeix Ctrl+P                      | ntode                               |                                     |                                       |
| Exporta +<br>Combinar +<br>Exer (0)                                            | <u>C</u> ommo<br>SCORM<br>Fitxer de | n Cartridge<br>1.2<br>contingut IMS |                                       |
| B T A V<br>Devices<br>Activitat                                                | Lloc Web<br>Pàgina s<br>Fitxer de   | imgle<br>Text                       | Carpeta autodesplegable<br>Ritxer Zip |
| Activitat de buits<br>Activitat de legir<br>Aplicació de Java<br>Article vigui | <u>N</u> otes iP                    | od                                  |                                       |

#### Sitio Web, Fichero zip

El formato **HTMLZIP** contiene el mismo contenido de la carpeta auto desplegable, pero dentro de un único fichero zip.

| ۲                                                      |                           |                                       |                                  |                                     |                                 | eXe : Mozi |
|--------------------------------------------------------|---------------------------|---------------------------------------|----------------------------------|-------------------------------------|---------------------------------|------------|
| Eixer Eines ( <u>T</u> ) E                             | Egtils Aju                | ida ( <u>H</u> )                      |                                  |                                     |                                 |            |
| Nou<br>Obrir<br>Projectes Rece                         | Ctrl+N<br>Ctrl+O<br>nts > | erwiar no                             | m                                | Creació persona                     | litzada Propietats              |            |
| Dega<br>Anomeng i Des<br>Imgrimeix                     | Ctrl+S<br>sa<br>Ctrl+P    | tode<br>4S                            |                                  |                                     |                                 |            |
| Exporta<br>Combinar<br>Eixir (0)                       | •                         | <u>Com</u><br>SCC<br>Fitxe            | nmo<br>RM<br>er de               | n Cartridge<br>1.2<br>contingut IMS |                                 |            |
| E V A V<br>IDevices<br>Activitat<br>Activitat de buits |                           | Lloc<br>Pàgi<br>Ribra<br><u>N</u> ote | web<br>in a s<br>ar de<br>es i P | im <u>p</u> le<br>Text<br>od        | Carpeta autodespl<br>Fitxer Zip | egable     |
| Activitat de llegir<br>Aplicació de Java               |                           | -                                     |                                  |                                     |                                 |            |

#### Fichero de contenidos IMS

Este formato consiste también en un fichero zip, el cual contiene todos los recursos que hemos utilizado en nuestro curso pero además se le han añadido los ficheros "imsmanifest.xml" y dublincore.xml los cuales describen los contenidos de los paquetes, sus características y si son reutilizables o no. Como se ejecutan en un navegador para ser dinámicos, toda esta información es estándar diseñado para ser fácilmente intercambiable por los diversos gestores de contenidos CMS también para contenidos de plataformas de aprendizaje o e-learning.

| < 🛟 Aplicacions Llocs                                | Sistema 🥹        | 💐 🎙 🔘 📾 斜 🏠 💮                   |
|------------------------------------------------------|------------------|---------------------------------|
| ٥                                                    |                  |                                 |
| <u>Fitxer</u> Eines ( <u>T</u> ) E <u>s</u> tils Aju | da ( <u>H</u> )  |                                 |
| <u>N</u> ou Ctrl+N                                   | anviar nom       | Creació personalitzada Propieta |
| <u>O</u> brir Ctrl+O                                 |                  |                                 |
| Projectes Recents •                                  | d'un 🔺           | •                               |
| De <u>s</u> a Ctrl+S                                 | ats d            |                                 |
| Anomen <u>a</u> i Desa                               | itode            |                                 |
| Im <u>p</u> rimeix Ctrl+P                            | 1S               |                                 |
| <u>E</u> xporta •                                    | <u>C</u> ommor   | n Cartridge                     |
| Co <u>m</u> binar •                                  | SCORM :          | 1.2                             |
| Eixir ( <u>Q</u> )                                   | Fitxer de        | contingut IMS                   |
| 12 70 ▲ ♥                                            | Lloc Web         | • •                             |
| iDevices                                             | Pàgina s         | imple                           |
| Activitat                                            | Fiṯxer de        | Text                            |
| Activitat de buits                                   | <u>N</u> otes iP | od                              |
| Activitat de llegir                                  |                  |                                 |
| Aplicació de Java                                    |                  |                                 |
| Article viqui                                        |                  |                                 |

#### **Common Cartridge**

Este formato es un nuevo estándar IMS desarrollado para permitir el intercambio de ficheros entre diferentes portales educativos LMS, este formato ya ha sido adoptado por plataformas como

Blackboard Inc, Desire2Learn, Sakai. Este se distribuye también como un fichero zip, al que se le ha añadido un fichero "imsmanifest.xml" que describe los contenidos de los paquetes, sus características.

| < 👙 Aplicacions Llocs 🖇                               | Sistema 🥹 🔄 🎙 🕥 📠 鱗 🏠 🤅             |
|-------------------------------------------------------|-------------------------------------|
| ۲                                                     |                                     |
| <u>Fitxer</u> Eines ( <u>T</u> ) E <u>s</u> tils Ajue | da ( <u>H</u> )                     |
| <u>N</u> ou Ctrl+N                                    | nviar nom Creació personalitzada Pr |
| <u>O</u> brir Ctrl+O                                  |                                     |
| Projectes Recents •                                   | d'un 🔺 🔹                            |
| De <u>s</u> a Ctrl+S                                  | ats d                               |
| Anomen <u>a</u> i Desa                                | actica<br>itode                     |
| Im <u>p</u> rimeix Ctrl+P                             | 1S                                  |
| Exporta 🔸                                             | <u>C</u> ommon Cartridge            |
| Co <u>m</u> binar •                                   | SCORM 1.2                           |
| Eixir (Q)                                             | Fitxer de contingut IMS             |
| ᅊᇼᅀᢦ                                                  | Lloc Web 🕨                          |
| iDevices                                              | Pàgina sim <u>p</u> le              |
| Activitat                                             | Fi <u>t</u> xer de Text             |
| Activitat de buits                                    | Notes iPod                          |
| Activitat de llegir                                   |                                     |

#### IPOD

Formato para sistemas IPOD

Exelearning explora las posibilidades del elearning mobile proporcionando nuevos recursos educativos disponibles en una gran variedad de formatos, incluyendo la posibilidad de introducirlos en un móvil.

En la nuevas versiones de eXeLearnig se ha añadido una función de exportación a formato iPod: File/ Export/iPod Notes.

Existen muchas limitaciones impuestas por este formato, como es la limitación de tamaño de la página y un diseño que hace difícil la inclusión de imágenes o de audio.

Teniendo en cuenta estas limitaciones, se trata de una nueva opción de futuro que seguro que se irá mejorando a medida que lo vayamos utilizando.

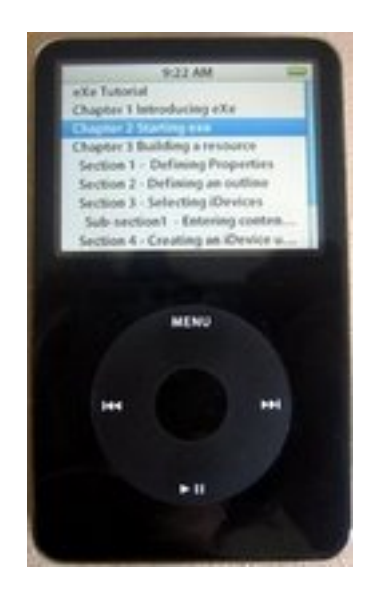

#### **Crear objetos sco con Exelearning**

Crear sco es un potente sistema para crear complejos objetos de aprendizaje HTML. Este capítulo se dedica a explicar cómo exportar sco desde Exelearning y cómo gestionar paquetes SCORM.

Importante: Exelearning que permite crear navegadores mediante Javascript.

| Add Page Udlete Rename | Authoring Properties                 |
|------------------------|--------------------------------------|
| Outline                | Debus Notebus                        |
| Inzb                   | Package Introduce Colonia            |
|                        | SCORM 1.2 Outlines                   |
|                        | Add Previous/Next links within SQUSY |
|                        |                                      |
|                        | Aniz                                 |

Después de haber creado el contenido se puede publicar con esta función:

File>Export>SCORM1.2

|                                                                                                    | sierterwise United the                                    |
|----------------------------------------------------------------------------------------------------|-----------------------------------------------------------|
| the spin set are do.                                                                                                    |                                                           |
| New Cold in Grade                                                                                                    | among Repute                                              |
| Selection of Selection of Selec | di Sepera Duáx<br>Manazar la manda ser da per gar denanda |
| Elamon Col eP                                                                                                    | SCORM GAIL                                                |
| Burnia 4 300941.<br>researce 9 gene anno<br>31/760<br>Gapmidin<br>Fair 100<br>Hans                                                                                                    |                                                           |
|                                                                                                    | ra Coder (B                                               |
| 医马马尔                                                                                                    |                                                           |
| Onites<br>April 34-1<br>critesh Fahrenin                                                                                                    | HAT HERE DELEGATE CATEGORIES                              |
| etterta Dan<br>Hibria Jinfras                                                                                                    | 2 M                                                       |

### Capítulo 9. Importar la unidad didáctica al CMS

Podemos importar a nuestro CMS (Content Management System) mediante nuestro ejemplo moodle las unidades didácticas hechas con eXelearning en tres formatos diferentes.

- HTMLZIP
- IMS
- SCORM 1.2

#### **Importar HTMLZIP**

Para ello seguiremos los siguientes pasos.

#### Iniciamos sesión en el portal moodle.

| Intranet de pro                                   | Intranet de prova                     |               | eeu estrat can picle yra's contata<br>Catala kai y                                                                                                    |
|---------------------------------------------------|---------------------------------------|---------------|----------------------------------------------------------------------------------------------------|
| Mensi principal                                   | Els meus cursos                       |               | Artiva edito                                                                                                    |
| Administració del llor<br>O Perseragiona<br>Canco | Ours de prove<br>Professer pode profe | suas de prova | intranet utilitzada al cum<br>Creasió d'unitas<br>didictiques objetito enti-<br>didar d'unita enti-<br>notar d'unitas<br>integració al partal recode. |

Entramos en el curso con privilegios de administrador o editor, pulsando finalmente en el botón de ficheros del menú administración.

| 0                                        | tans tars de prove - Natilla Firefax.                                               |                  | 60                                     |
|------------------------------------------|-------------------------------------------------------------------------------------|------------------|----------------------------------------|
| kree Equa Journatio H                    | etodal Adocas Jotanis Biges Ajuda<br>5. 18. 19. 19. Interdenting damanta andre da s | 12182 812        |                                        |
|                                          | 1 15 CO Construction of the second second second second                             | I THE ME         |                                        |
| Curs de prova                            |                                                                                     |                  | AR ON PROPERTY CONTRACT                |
| Infranel - TOTACC                        |                                                                                     | (D) Carvia rol a | Arbve edico                            |
| Persona                                  | Esquema per terres                                                                  |                  | ültimes redicies                       |
| Actualitation                            | Finum de noticles     Components electrónics                                        |                  | dinate ne that enviat<br>noticies)     |
| Citic                                    | 3                                                                                   | D                | Suchwordsnard a                        |
| Cerca Renares                            | 2                                                                                   | 0                | As to ha esdeveniments<br>prioritms.   |
| Federat 1                                | 3                                                                                   | 0                | Vita el calendari -                    |
| Cerca avançada @                         | 4                                                                                   | 0                | hou addiversment                       |
| Administració                            | 5                                                                                   | 0                | Activital recent                       |
| A Activa edició<br>Parametres            | 4                                                                                   |                  | Moree 2008, 23 10<br>Indexes complet   |
| Grups                                    | 7                                                                                   | D                | ductional record                       |
| Antaura<br>Pestaura                      |                                                                                     | D                | Cog reverat des de<br>Politima entrada |
| Reinicia<br>Marmas                       | 3                                                                                   | 0                |                                        |
| Pregurdes                                | 10                                                                                  |                  |                                        |
| Cancella la meva<br>recipical en 1.01NCC |                                                                                     |                  |                                        |
| th mean carnes                           |                                                                                     |                  |                                        |
| Curs de prova<br>Mis els curses          |                                                                                     |                  |                                        |
|                                          |                                                                                     |                  |                                        |
| -                                        | seen even to one brave brook strandom                                               |                  |                                        |

#### Seleccionamos el botón subir fichero.

| 6)    | - 1                                          | ttp://localhost - | Mozilla Firefox                 | - O X                  |
|-------|----------------------------------------------|-------------------|---------------------------------|------------------------|
| 101NC | CC × Fitxers                                 |                   |                                 |                        |
|       | Nom                                          | Mida<br>0 bytes   | Modificat<br>17 nov 2007, 07:06 | Acció<br>Canvia el nom |
|       | Els fitxers seleccionats<br>Crea una carpeta | Seleccio          | na tot Desselecciona tot        | Perja un fitxer        |
|       |                                              | Heu entrat com    | profe profe (Sortida)           | T                      |
|       | 0                                            | Documentació de M | loodle per a aquesta pàgina     |                        |
|       |                                              |                   |                                 |                        |
|       |                                              |                   |                                 |                        |
| Fet   |                                              |                   |                                 |                        |

Seleccionamos el fichero ubicado en nuestro equipo local.

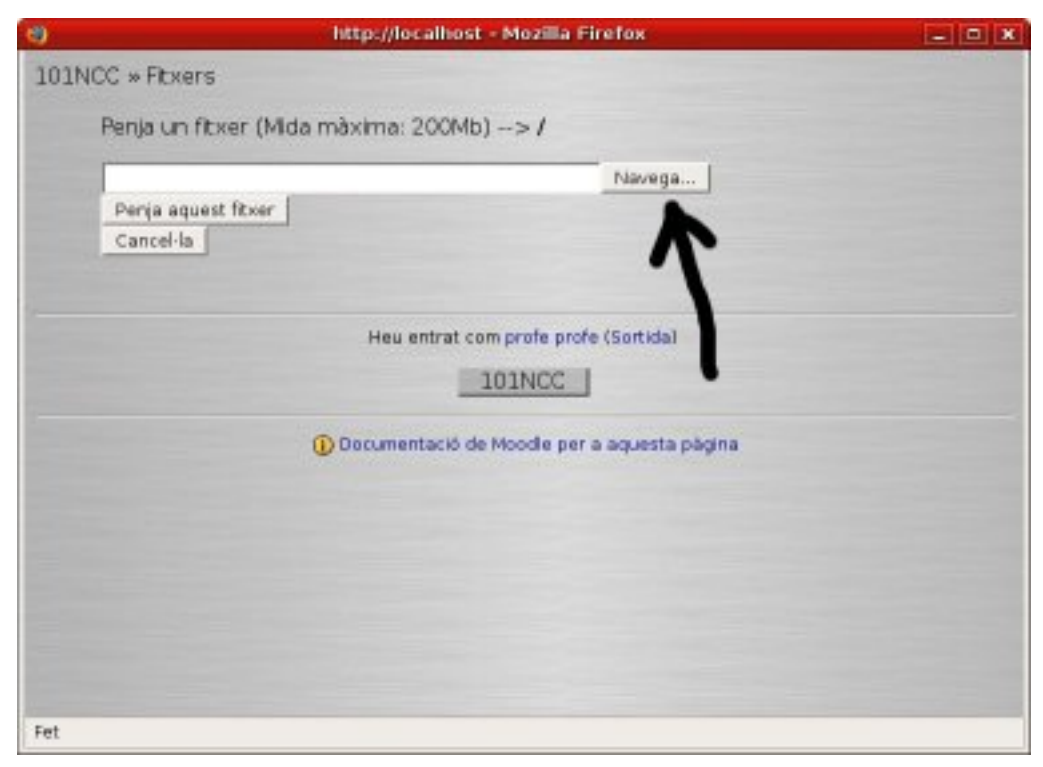

Elegimos el fichero a subir y seleccionamos la opción de subir fichero.

| 0    | http://localhost - Mozilla Firefox      | *         |
|------|-----------------------------------------|-----------|
| 101N | CC » Fitxers                            |           |
|      | Penja un fitxer (Mida màxima: 200Mb)> / |           |
|      | fitxer_htmlzip.zip                      | ga        |
|      | Penja aquest fitxer<br>Cancella         |           |
|      | Heu entrat com profe profe (Sortio      | a)        |
|      | _101NCC                                 |           |
|      | O Documentació de Moodle per a aques    | ta pàgina |
|      |                                         |           |
|      |                                         |           |
|      |                                         |           |
| Fet  |                                         |           |

Una vez cargado el fichero htmlzip lo descomprimiremos en una carpeta nueva que crearemos para ello.

|               | Nom                                                  | Mida                                              | Modifica                                      | rt                                                                   | Acc                                 | ló            |                                                                             |
|---------------|------------------------------------------------------|---------------------------------------------------|-----------------------------------------------|----------------------------------------------------------------------|-------------------------------------|---------------|-----------------------------------------------------------------------------|
| 🗆 💼 bad       | kupdata                                              | 36.6Mb                                            | 1 set 2008,                                   | 12:53                                                                |                                     | Carwia e      | l nom                                                                       |
| 🗆 👝 mod       | idata                                                | 0 bytes                                           | 1 sel 2008,                                   | 12:59                                                                |                                     | Carwia e      | l nom                                                                       |
| 🗆 💻 fitxe     | r-htmlzip.zip                                        | 6.2Mb                                             | 2 sel 2008,                                   | 10:03 Un                                                             | zip Llista Rest                     | aura Carwia e | l nom                                                                       |
| Els fitxers s | eleccionats                                          | v                                                 |                                               |                                                                      |                                     |               |                                                                             |
| Crea          | una carpeta                                          | S                                                 | elecciona to                                  | Desselec                                                             | ciona tot                           | Penja un fit  | txer                                                                        |
|               | <u>γ</u>                                             |                                                   |                                               |                                                                      |                                     |               |                                                                             |
|               |                                                      |                                                   |                                               |                                                                      |                                     |               |                                                                             |
|               |                                                      |                                                   |                                               |                                                                      |                                     |               |                                                                             |
|               | N                                                    | om                                                | Mida                                          | Modifica                                                             |                                     | Acc           | ló                                                                          |
|               | N                                                    | om<br>xdata                                       | Mida<br>36.6Mb                                | Modifica<br>1 set 2008,                                              | 12:53                               | Acc           | ió<br>Canvia el nom                                                         |
|               | N                                                    | om<br>xdata<br>ta                                 | Mida<br>36.6Mb<br>0 bytes                     | Modifica<br>1 set 2008,<br>1 set 2008,                               | 12.53<br>12.59                      | Acc           | ló<br>Canvia el nom<br>Canvia el nom                                        |
| _             | N                                                    | om<br>Idata<br>ta                                 | Mida<br>36.6Mb<br>0 bytes<br>0 bytes          | Modifica<br>1 set 2008,<br>1 set 2008,<br>2 set 2008,                | 2.53<br>12.59<br>10:05              | Acc           | ió<br>Canvia el nom<br>Canvia el nom<br>Canvia el nom                       |
| -             | N backup modda modda modda fitxer-h                  | om<br>Idata<br>ta<br>1<br>tmlzip.zip              | Mida<br>36.6Mb<br>0 bytes<br>0 bytes<br>6.2Mb | Modifica<br>1 set 2008,<br>1 set 2008,<br>2 set 2008,<br>2 set 2008, | 2.53<br>(2.59<br>(0.05<br>(0.03) Un | Acc           | ió<br>Canvia el nom<br>Canvia el nom<br>Canvia el nom<br>aura Canvia el nom |
| -             | N backup modda modda modda fitxer-h Els fitxers sele | om<br>odata<br>ta<br>1<br>tmizip.zip<br>occionats | Mida<br>36.6Mb<br>0 bytes<br>0 bytes<br>6.2Mb | Modifica<br>1 set 2008,<br>1 set 2008,<br>2 set 2008,<br>2 set 2008, | 12:53<br>12:59<br>10:05<br>10:03 Un | Acc           | ió<br>Canvia el nom<br>Canvia el nom<br>Canvia el nom<br>aura Canvia el nom |

## Seleccionaremos el fichero que vamos a mover de carpeta y seleccionamos el botón mover a otra carpeta.

| Nom                                                                                                    | Mida    | Modificat          | Acció                               |
|----------------------------------------------------------------------------------------------------|---------|--------------------|-------------------------------------|
| 🗌 🛅 backupdata                                                                                                  | 36.6Mb  | 1 set 2008, 12:53  | Canvia el nom                       |
| 🗌 🛅 moddata                                                                                                    | 0 bytes | 1 set 2008, 12:59  | Canvia el nom                       |
| 🗆 🛅 unitat-1                                                                                                    | 0 bytes | 2 set 2008, 10:05  | Canvia el nom                       |
| 🗹 🗮 fitxer-htmlzip.zip                                                                                          | 6.2Mb   | 2 set 2008, 10:03  | Unzip Llista Restaura Canvia el nom |
| Els fitxers seleccionats<br>Els fitxers seleccionats<br>Mou-los a una altra carpet<br>Suprimeix-los completarmo | ta ent  | Selecciona tot Des | selecciona tot Penja un fitxer      |

# Seleccionamos la carpeta destino y moveremos el fichero.

|             | Nom                        | Mida | Modificat                           | Acció           |
|-------------|----------------------------|------|-------------------------------------|-----------------|
| Nivel       | superior                   |      |                                     |                 |
| Mou els fit | xers aquí Crea una carpeta |      | Selecciona tot<br>Desselecciona tot | Penja un fitxer |

### Descomprimiremos el fichero htmlzip . Selecciona el enlace UNZIP.

| Nom                      | Mida  | Modificat         | Acc              | sló                 |
|--------------------------|-------|-------------------|------------------|---------------------|
| Nivel superior           |       |                   |                  |                     |
| 🗌 🗮 fitxer-htmlzip.zip   | 6.2Mb | 2 set 2008, 10:03 | Unzip Llista Res | taura Canvia el non |
| Els fitxers seleccionats | v     |                   |                  |                     |
| Crea una carpeta         |       | Selecciona tot D  | esselecciona tot | Penja un fitxer     |

Activaremos la edición seleccionando el botón Activar edición. Iremos a la unidad correspondiente y añadiremos el recurso Enlaza un fichero o sitio Web.

| · · · |                                     |                                                                                |    |   | 0                     | ariva ro | Ber   | · Datactiva edicio                                                                  |  |
|-------|-------------------------------------|--------------------------------------------------------------------------------|----|---|-----------------------|----------|-------|-------------------------------------------------------------------------------------|--|
| Es    | quema per temes                     |                                                                                |    |   |                       |          |       | üttimes noticies<br>Die x+4                                                         |  |
|       | K<br>∰Förum de noticies → # K x = i |                                                                                |    |   |                       |          |       | Alegeix un nou tema<br>(Encara no s'han enviat<br>(roticies)                        |  |
|       |                                     | Megescun recurs                                                                | 1  | 0 | Alegeix une activitat | *        |       | Endeveniments proxima                                                               |  |
| 1     | 4                                   | Wegen un recurs                                                                | -  |   | Alegeix uno activital |          | 0 0 0 | B7 * X + 1 4<br>No hi ha esdeveniments<br>pròxims.                                  |  |
| 2     | 4                                   | Afegeix un recurs<br>Intereix una stiqueta<br>Compon una pâgina de text        |    |   |                       |          | +     | Vie al colendari, .<br>Nou addreminant                                              |  |
|       |                                     | Compon una papra veb     Enfaça un fixer o lloc veb     Visualiza un directori |    | • | Alegeix uno activitat | w        |       | Addressed<br>If a x+ t                                                              |  |
| 2     | 4                                   | Cestinelle ou becher de caronigue                                              | 10 |   |                       |          | +     | Activitati des de dilluns, 1<br>setembre 2008, 13-19<br>Informe complet d'activitat |  |

Daremos nombre o título al recurso o unidad que estemos generando y seleccionaremos la opción de examinar para localizarlos pulsando finalmente en el botón subir fichero.

|                           | Norm*                                    | unitat-1          |           |      |         |       |          |                |
|---------------------------|------------------------------------------|-------------------|-----------|------|---------|-------|----------|----------------|
|                           | Resum 🕦                                  | And the cases     |           |      |         |       |          |                |
|                           | Trebuiltet                               | v 100.00 v        | v         | Lang | 8 / U - | 5 4 4 | (1)      | *2 (*          |
|                           |                                          | 14 IE IE (# (#    | 1 5 3 - 4 |      |         | 0 B   | ø        |                |
|                           |                                          |                   |           |      |         |       |          |                |
|                           | Canal Canal                              |                   |           |      |         |       |          |                |
|                           | Cave                                     |                   |           |      |         |       |          |                |
|                           | Cave<br>(7 mm)                           |                   |           |      |         |       | -        |                |
| silaça un fitxer o lloc s | Carrie<br>(2)###1                        |                   |           |      |         |       |          |                |
| nilaça un fitxer o lloc i | Cerric<br>(2.000)<br>web<br>Localització | unitat-Lindes.htt | mi        |      |         |       | ia o per | nja un filoxer |

Buscaremos dentro de la carpeta el fichero "index.html", lo seleccionaremos y pulsaremos sobre el enlace "elegir".

| Li 🔝 Konjimege                    | 1.0AD 1 58t 2008, 12:38     | Tria Ganvia el nom       |
|-----------------------------------|-----------------------------|--------------------------|
| 🗆 🖪 icon_web_resource.gf          | 1.5Kb 1 set 2008, 12:38     | Tria Canvia el nom       |
| 🗆 🖪 kon_wiki.git                  | 1.6Kb 1 set 2008, 12:38     | Tria Canvia el nom       |
| 🗆 🖪 idevice_bg.glf                | 1.1Kb 1 set 2008, 12:38     | Tria Canvia el nom       |
| 🛒 🛐 index.html                    | 2.9Kb 1 set 2008, 12:38     | Tria Edita Canvia el nom |
| 🗆 🖪 instal_firefox.png            | 97.4Kb 1 set 2008, 12:38    | Tria Canvia el nom       |
| 🗆 🖪 java.png                      | 343.1Kb 1 set 2006, 12:38   | Tria Canvia el nom       |
| 🗆 🖻 libot_drag.js                 | 2.3Kb 1 set 2008, 12:38     | Tria Edita Canvia el nom |
| 🗆 🖪 ist.gt                        | 311 bytes 1 set 2008, 12:38 | Tria Canvia el nom       |
| 🔲 🖪 logo-geraiitat-valenciana.gif | 7.3Kb 1 set 2008, 12:38     | Tria Canvia el nom       |

## Con estos pasos ya tenemos el recurso añadido al moodle.

Con el formato htmlzip no se recomienda subir recursos interactivos los cuales deseemos tener constancia de las notas de nuestros alumnos, sólo es recomendable para contenidos estáticos teóricos.

| Es | quema per temes     |
|----|---------------------|
|    | 囊 Fòrum de notícies |
| 1  | 🗈 unitat-1          |
| 2  |                     |

#### **Importar IMS**

Vamos a colgar un recurso en formato IMS en un moodle.

# Entrar en moodle como usuario profesor creador de cursos o con privilegios de edición, en este caso lo haremos como administrador.

| intranet de prova      |                                            | eesu eetnat care poole grufe chortuda<br>Catala koal |                                                                                                    |
|------------------------|--------------------------------------------|------------------------------------------------------|----------------------------------------------------------------------------------------------------|
| Merci principal        | Els meus cursos                            |                                                      | Advantes                                                                                                    |
| Administració del llec | Durs de prove<br>Professor profesorie<br>2 | suas de prova                                        | entranet utilitzada el cura<br>Creació d'unitate<br>didictiques departe entre<br>l'aditar dos 116 enve<br>el de learning i la seve<br>integració a parta mocode. |

## Podremos seleccionar el idioma en que queramos utilizar la plataforma.

Este punto es interesante debido a que es posible encontrarnos con plataformas donde el entorno de trabajo para importar contenidos IMS no esté traducido al idioma que usamos y debamos cambiarlo al Inglés que és el propio de la plataforma

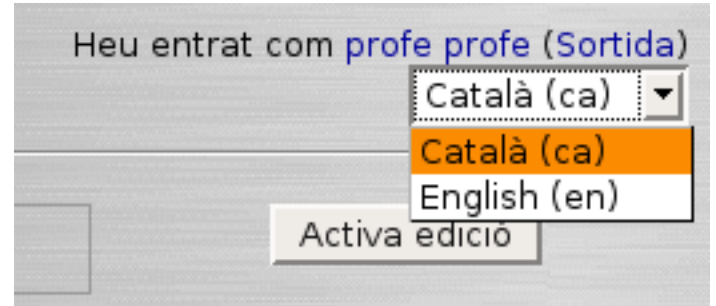

# Nos dirigiremos al curso que nos interese y seleccionaremos el botón activar Edición para editar los recursos

| 9                                                                                             | Epitsi Cars de preva - Matilla Firefax                                                  |            |                                                                                                    |
|-----------------------------------------------------------------------------------------------|-----------------------------------------------------------------------------------------|------------|----------------------------------------------------------------------------------------------------|
| (m · 10) - 🗞 🗇 🖏                                                                              | enolal Adjoces Parares. Bijes: Ajula<br>3. (j) 19. http://publicst.warden.come.php.td=2 | (a) a) 834 |                                                                                                    |
| urs de prova                                                                                  |                                                                                         |            | nerat core profe profe blantica                                                                                                    |
| Interest - LOLARCE                                                                            |                                                                                         | Carve to a | Adva eleco                                                                                                    |
| Persones                                                                                      | Esquema per ternes                                                                      |            | ülteres redicies                                                                                                    |
| Perficipents<br>Activitatis                                                                   | Finum de noticles     Components electrónics                                            |            | Alegeix un nau bema<br>dimetera no strat anviat<br>moticies)                                                                                                    |
| Clic Clic                                                                                     | 3                                                                                       | D          | Radewordward a                                                                                                    |
| Cerca Resares                                                                                 | 3                                                                                       |            | his hi ha esdevenimente<br>proximit.                                                                                                    |
| Variation 1                                                                                   | 3                                                                                       | 0          | Vite al coloridam.                                                                                                    |
| Cerca avançada @                                                                              | 4                                                                                       | 0          | how endevelopment.                                                                                                    |
| desiriet acit                                                                                 | 5                                                                                       |            | Activital record                                                                                                    |
| Activa edició<br>Parlametres                                                                  | 6                                                                                       | D          | Morer 2089, 23.18<br>Industria complet                                                                                                    |
| di Assignació de role<br>Grups                                                                | 3                                                                                       | D          | dational recent                                                                                                    |
| Rostaura<br>Postaura                                                                          |                                                                                         | 0          | Politima entrada                                                                                                    |
| Reinicia                                                                                      | 5                                                                                       | 0          | and the second second s |
| Preguntes<br>Process<br>Process<br>Gualfo actors<br>Cancella la meva<br>Inscripció en LOLINCO | 10                                                                                      |            |                                                                                                    |
| th mean carses                                                                                |                                                                                         |            |                                                                                                    |
| b Curs de prova<br>Sito els curses -                                                          |                                                                                         |            |                                                                                                    |
|                                                                                               | wes writigt com profe profe familitat                                                   |            |                                                                                                    |
| 4                                                                                             |                                                                                         |            |                                                                                                    |

Una vez seleccionada la unidad que queramos trabajar, pulsaremos sobre el botón "Añadir recursos", y seleccionaremos la opción "Desplegar un paquete de contenidos IMS.

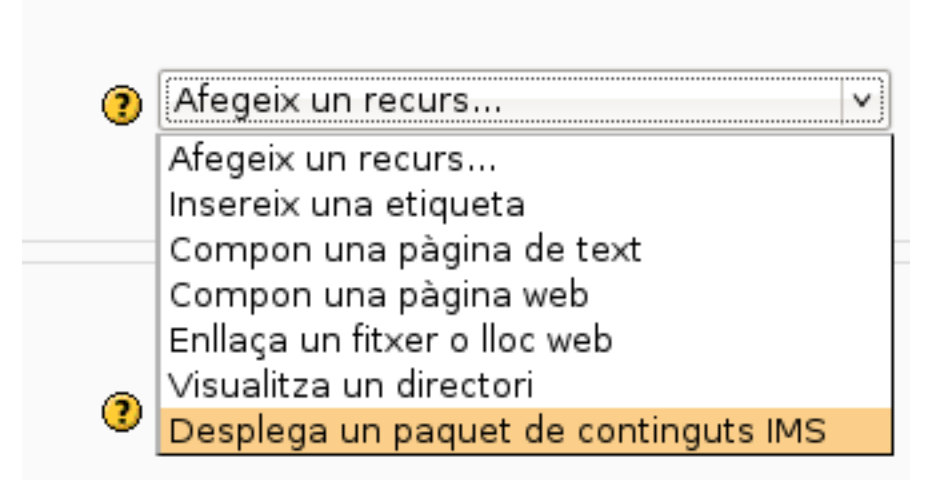

Pondremos nombre al recurso, una descripción breve, y seleccionaremos el recurso que tendremos en nuestro disco duro y lo colgaremos en el servidor de moodle si no lo hemos hecho todavía.

| Nom*      | Heu d'introduir un                                    | h valor.   |          |       | -10 |     |      |
|-----------|-------------------------------------------------------|------------|----------|-------|-----|-----|------|
| Resum 🕦   |                                                       |            |          |       |     |     |      |
| Treisabet | w Literati w                                          |            | Long v B | 1 1 9 | 24  | 1   | 1.54 |
| 医单单数 正    | <ul> <li>IE IE 0<sup>k</sup> 0<sup>k</sup></li> </ul> | \$ & - 4 = | ** 🖬     |       | i o | 128 |      |
|           |                                                       |            |          |       |     |     |      |
|           |                                                       |            |          |       |     |     |      |
|           |                                                       |            |          |       |     | _   |      |
| Cami      |                                                       |            |          |       |     |     |      |
| 0.000     |                                                       |            |          |       |     |     |      |
|           |                                                       |            |          |       |     |     |      |

## Escogeremos los parámetros para facilitar su manipulación.

| Desplege un paquet de continguts IMS |                                                                       |               |
|--------------------------------------|-----------------------------------------------------------------------|---------------|
| Localització                         | Tia speys un fiber or                                                 |               |
| Finestra                             |                                                                       |               |
|                                      | * Mostra caracteristiques                                             | s avançades   |
| Finestra                             | La mateixa finestra +                                                 |               |
| Paràmetres                           |                                                                       |               |
| Menú lateral de navegació            | Si +                                                                  |               |
| Taula de continguta                  | ( tan in )                                                            |               |
| Botone de navegació                  | Fab =                                                                 |               |
| Omet submenús                        | (B) ==                                                                |               |
| Botó amunt                           |                                                                       |               |
| Paràmetres comuns de mòduls          |                                                                       |               |
| Visible                              | Mostra +                                                              |               |
| Número D 😗                           |                                                                       |               |
|                                      |                                                                       |               |
|                                      | Desa els carvis i torna al curs Desa els carvis i visualitza Carcella | a abilitation |
|                                      | Aquest formulan conte camp                                            | le conflaton  |

En los formatos IMS no se recomienda subir recursos interactivos en los que deseemos tener constancia de las notas obtenidas por los alumnos, este formato es mejor utilizar para recursos teóricos estáticos.

#### Importar SCORM 1.2

Vamos a colgar un recurso en formato IMS en un moodle.

## Entrar en moodle como un usuario profesor creador de cursos o con permisos de edición.

| intranet de prova      |                                        | eeu eetsat cara pade yna's coorad<br>Costala isaal |                                                                                                    |
|------------------------|----------------------------------------|----------------------------------------------------|----------------------------------------------------------------------------------------------------|
| Mensi principal        | Els meus cursos                        |                                                    | Artiva relias                                                                                                    |
| Administració del llos | Curs de prove<br>Professor profe profe | nues de pesus                                      | intranet ublitzacia el curs<br>Creasió d'unitate<br>distrizuen objetito amb<br>Radatar dostito.<br>d'astanciastito seva<br>margancia e porta mocole. |

# Dependiendo de si está o no traducida la parte de administración utilizaremos el idioma por defecto.

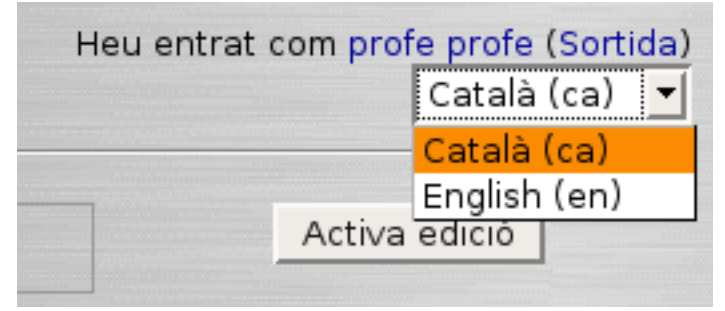

Nos dirigiremos al curso al que queramos añadir contenidos.

| J                                                                                                    | Easts Cars de prava - Nordia Firefas                                                         |             |                                                                         |
|----------------------------------------------------------------------------------------------------|----------------------------------------------------------------------------------------------|-------------|-------------------------------------------------------------------------|
| kren Barn Ferregrie F                                                                                | pitolal Adoras Patares Eges Ajuda<br>20 😹 (P)   10 Interchendiosty and anostanian physical-2 | THE RH      |                                                                         |
| urs de prova                                                                                         |                                                                                              | 100 F       | nerat core profe profe thart-da                                         |
| manel = 101ACC                                                                                       |                                                                                              | Carvia no a | Activa ellico                                                           |
| Personal                                                                                             | Esquema per temes                                                                            |             | ültimes resticies                                                       |
| Perticipants<br>esteitats                                                                            | Forum de noticies  Components electrónics                                                    |             | Alepsix un nou tema<br>(Incata no chan enviat<br>noticies)              |
| Plauma<br>(Sic                                                                                       | 3                                                                                            | 0           | Backwordward a                                                          |
| erca filogen                                                                                         | 2                                                                                            |             | his hi ha esdevenimente<br>orbeirra                                     |
| Tribut I                                                                                             | 3                                                                                            | 0           | Ver al colembari -                                                      |
| Certa avançada (b                                                                                    | 4                                                                                            | 0           | how endeveningers.                                                      |
| desirabit-scale.                                                                                     | 5                                                                                            |             | Activital recent                                                        |
| Activa estició<br>Parámetres                                                                         | 6                                                                                            | 0           | Activitie: One de délutes, pr<br>Norer 2008, 23.10<br>Industrie complet |
| Assignació de rols<br>Grups                                                                          | 1                                                                                            | 0           | chartering recent                                                       |
| Cópia de segunetat<br>Restaura                                                                       | 1                                                                                            | 0           | Cap revetat des de<br>Notiens entrado                                   |
| Reincia                                                                                              | 8                                                                                            | 0           |                                                                         |
| Preguntes<br>Escales<br>(Sudificaciens<br>Gualificaciens<br>Cancella la meva<br>rectipció en LOLINCO | 10                                                                                           |             |                                                                         |
| h meas carson                                                                                        |                                                                                              |             |                                                                         |
| Ours de prove<br>Mis els ourses -                                                                    |                                                                                              |             |                                                                         |
|                                                                                                    | wes writing com profe profe Startidar                                                        |             |                                                                         |
| 1                                                                                                    |                                                                                              |             |                                                                         |

#### Seleccionaremos el botón de "Activar edición" para editar los recursos y la unidad que queramos trabajar, finalmente añadiremos la actividad SCORM.

|                              | cars cars de prese                      | Place a Parelan.                                                                                                    |                                                                                                    | - 12                                                                                                    |
|------------------------------|-----------------------------------------|----------------------------------------------------------------------------------------------------|----------------------------------------------------------------------------------------------------|----------------------------------------------------------------------------------------------------|
| second Adjaces distan        | n Biges Ajuda                           |                                                                                                    |                                                                                                    |                                                                                                    |
| 1 🖪 🕑 🖣 kry                  | clocaliticitymode/course/vex.php1d+26ed | tin taxaadaayn inattiimidoopa                                                                                                    | 1 (b)                                                                                                    | Q. south                                                                                                    |
|                              |                                         |                                                                                                    |                                                                                                    | weu entrat com profe profe tourtida                                                                                                    |
|                              |                                         |                                                                                                    | (B) Carnia                                                                                                    | rif a. 🕑 Desartiva edició                                                                                                    |
| Esquema per                  | temes                                   |                                                                                                    |                                                                                                    | Otives esticies                                                                                                    |
| 4<br>Pisun de n<br>Component | nim +24x+1<br>stations +24x+2           |                                                                                                    |                                                                                                    | Megels un nou tema.<br>Ibnicara no sitian enviat<br>neticiesi                                                                                                    |
|                              | Alegex en recurs                        | 🔳 🚯 Afegen una actuitat                                                                                                    |                                                                                                    | Fodevenirents printers                                                                                                    |
| 1.4                          | Alegeix un recurs                       | Tages una actuitat<br>Aleges una actuitat                                                                                                    |                                                                                                    | No hi ha esdeveniments<br>prosinas.<br>Vita al calendari.<br>Naci associanti.                                                                                                    |
| 2.4                          | Alegeo arreites                         | Consulta<br>Dropartia<br>Propartia<br>Desean<br>Units<br>Units                                                                                                    |                                                                                                    | Activitat encent<br>Activitat encent<br>Activitat des de difure, 18 febre<br>2006, 22:33                                                                                                    |
| 2.4                          | Chagain an rais, at                     | Current or an international tel Pota Science Hall Pota Science Hal | 2<br>4<br>4<br>4<br>5                                                                                                    | Informe complet d'activitat<br>Internet<br>Cap novetat des de hiltime<br>antrade                                                                                                    |
| .1.6                         | -11                                     | Activitati en Shie<br>Pengar an Roan<br>Activitati fors de la<br>vela                                                                                                    |                                                                                                    | Blacs<br>Magazing at                                                                                                    |
|                              | Condition Buildings                     | 2 With                                                                                                    | Ĩ                                                                                                    |                                                                                                    |
|                              | Alegen an recurs                        | 🔄 🏚 Alegeis una activitat                                                                                                    |                                                                                                    |                                                                                                    |
| 6.4                          |                                         |                                                                                                    |                                                                                                    |                                                                                                    |
|                              | Esquema per                             | Algene an result.                                                                                                    | Adjacent drataves: inget: Ajuda       Image: Status       Image: Status | Adgese drames light Aude<br>Adgese drames light Aude<br>I trapplocation/modelecourse/weightrd=26edt=16eedeky=restrencings<br>Cambo<br>Cambo<br>C |

Pondremos el nombre del recurso en la casilla "Nombre" y en resumen añadiremos una breve descripción del contenido.

| 0                           | 1                                               | SINCE Westa estimate NEXMIN - PA     | totilla Pirelos                         |                    |
|-----------------------------|-------------------------------------------------|--------------------------------------|-----------------------------------------|--------------------|
| Ross Equa Astrophys Reports | Adjeces distants. Eiges: Ajudi                  |                                      |                                         | 0                  |
| 4.9.00 0 B                  | 🕘 🖷 integración estivad                         | demourney/neckedt phpriedde econnect | yee-koume-26ostime-16retartet side KG+  | 14                 |
| Curs de prova               |                                                 |                                      | www.andrat.com.prt                      | de profe thermolar |
| Instanet - 101ACC - SCORM   | - westa editanti scorre                         |                                      |                                         |                    |
|                             | "S'est                                          | afegint up nou SC                    | ORM a tema la                           |                    |
| 12.2000                     |                                                 | a aregint un nou ac                  | ORDER TO TO                             |                    |
| Parametres                  | a generala                                      |                                      |                                         |                    |
|                             | Niper*                                          | Pare de facerer                      |                                         |                    |
|                             | Peture ()                                       |                                      |                                         |                    |
|                             | Petrolet                                        | - I = ++1 =                          | 101 X X X X X X X X X X X X X X X X X X |                    |
|                             |                                                 | * III (# (# % % - 4 =                | ** BD0000 0 Ø                           |                    |
|                             | Posen aci el re                                 | esum del contingut.                  |                                         |                    |
|                             |                                                 |                                      |                                         |                    |
|                             |                                                 |                                      |                                         |                    |
|                             | tani bety                                       |                                      |                                         |                    |
|                             | (C. MIN)                                        |                                      |                                         |                    |
|                             | Package file* 🛞                                 | -                                    | The e party or from                     |                    |
| Altres park                 | metres                                          |                                      |                                         |                    |
|                             |                                                 |                                      | Douts caracteriziques avangides         |                    |
|                             | Mitode de qualificació 😗                        | Situació dels Sce 📃                  |                                         |                    |
|                             | Qualificació mixima                             | 2                                    |                                         |                    |
|                             | Nombre d'intents @                              | 3 attempt                            |                                         |                    |
|                             | allicació dels intente 👔                        | matter .                             |                                         |                    |
| 4                           |                                                 |                                      |                                         |                    |
| н                           | lida del marc o finestra 🛞                      |                                      |                                         |                    |
| н                           | lida del marc o linestra 🍅<br>Ampiada           | 10046                                |                                         |                    |
| И                           | lida del marc o linestra 🍅<br>Amplada<br>Alçada | 10046                                |                                         |                    |

#### Seleccionaremos el botón "subir fichero".

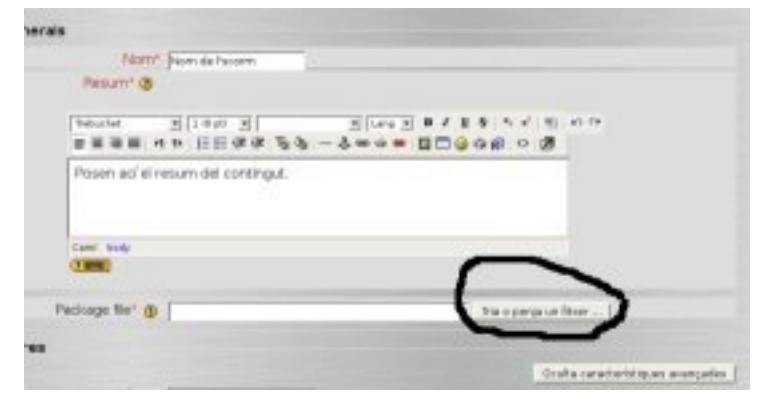

#### Seleccionaremos colgar fichero.

| 0    | 1                                            | ittp://localhost - | Mozilla Firefox                 | _ 0 ×                  |
|------|----------------------------------------------|--------------------|---------------------------------|------------------------|
| 101N | CC » Fitxers                                 |                    |                                 |                        |
|      | Nom                                          | Mida<br>0 bytes    | Modificat<br>17 nov 2007, 07:06 | Acció<br>Canvia el nom |
|      | Els fitxers seleccionats<br>Crea una carpeta | Seleccio           | na tot Desselecciona tot        | Perja un fitxer        |
|      |                                              | Heu entrat com     | profe profe (Sortida)           | T                      |
|      | ٩                                            | Documentació de M  | loode per a aquesta página      |                        |
|      |                                              |                    |                                 |                        |
|      |                                              |                    |                                 |                        |
| Fel  |                                              |                    |                                 |                        |

#### Por último selecciona el botón Navegar.

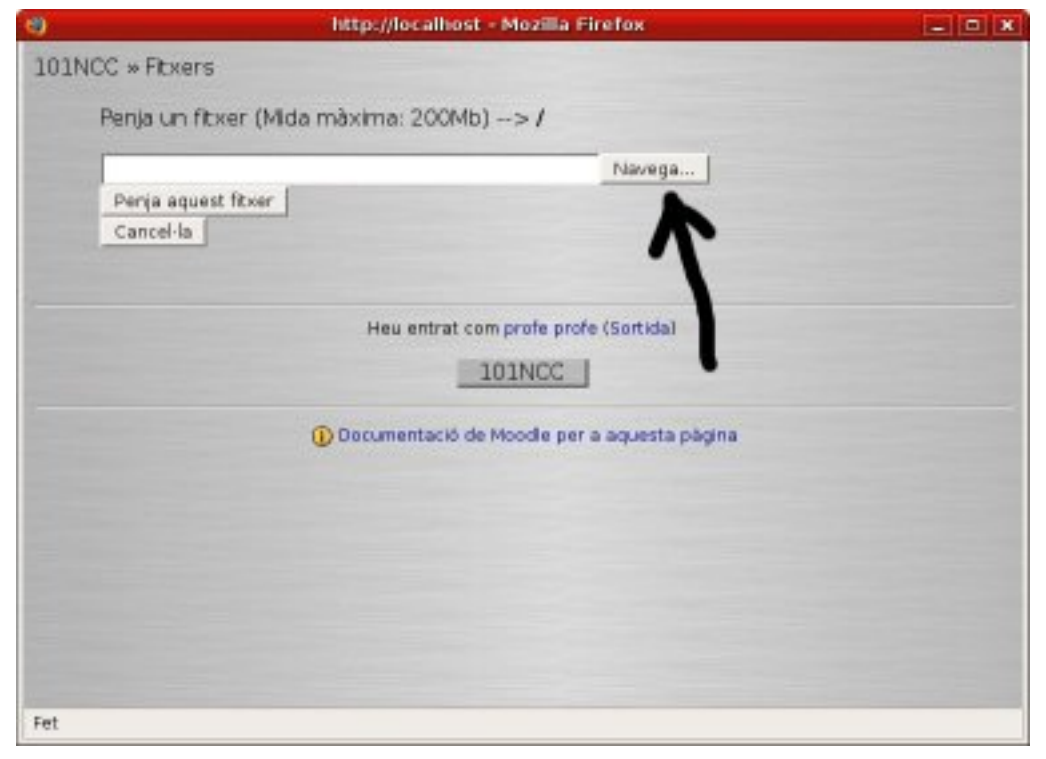

## Busca el fichero SCORM (Zip) que necesites importar y selecciona el botón "colgar".

| 6)  | http://localhost - Mozilia Firefox                                                    | * |
|-----|---------------------------------------------------------------------------------------|---|
| 101 | NCC » Fitxers                                                                         |   |
|     | Penja un fitxer (Mida màxima: 200Mb)>/                                                |   |
|     | home/carles/Documents/GPS/GPS_zip_scorm_a_moodleNavega] Penja aquest fitxer Cancel·la |   |
|     | Heu entrat com profe profe (Sortida)                                                  |   |
|     | O Documentació de Moodle per a aquesta página                                         |   |
|     |                                                                                       |   |
|     |                                                                                       |   |
| Fet |                                                                                       |   |

Selecciona el paquete seleccionando el enlace "elegir" del menú "Acción".

|                          | http://localhost - Mozilla Pirefox                                |                                                          |
|--------------------------|-------------------------------------------------------------------|----------------------------------------------------------|
| NCC + Fitxers            |                                                                   |                                                          |
|                          | El fitxer s'ha penjat amb èxit                                    |                                                          |
| Nom                      | Mida Modificat                                                    | Acció                                                    |
| GPS_zip_scom_a_moode     | 0 bytes 17 nov 2007, 07:06<br>Jiures.zip 6.1Mb 19 feb 2008, 03:02 | Canvia el nom<br>Tria Unzip Lista Restaura Canvia el nom |
| Els fitxers seleccionats |                                                                   | T                                                        |
| Crea una carpeta         | Seleccione tot Desseleccione tot                                  | Penja un fixer                                           |
|                          |                                                                   |                                                          |
|                          | Heu entrat com profe profe (Sortida                               |                                                          |
|                          | 101NCC                                                            |                                                          |
|                          | Ocumentació de Moodie per a equesta                               | epàgna                                                   |
|                          |                                                                   |                                                          |
|                          |                                                                   |                                                          |

#### Selecciona los parámetros del paquete Scorm:

• Método de calificación: en este caso han elegido el tipo de calificación media.

- Calificación máxima: el valor habitual es 100, ya que de esta forma podremos insertar decimales como 8,5 de la forma 85.
- Número de intentos: Numero de intentos que pueden tener los alumnos para realizar la tarea.
- Calificación de los intentos: se selecciona cómo se van a calificar los intentos.
- Tamaño del marco o ventana: Medidas del marco o ventana en la visualización.
- Parámetros comunes de módulos. El modo de grupo:
  - Sin grupos: no hay subgrupos todos los miembros pertenecen a una sola comunidad.
  - Grupos separados: cada grupo accede solo a su grupo, el resto de grupos son invisibles para ellos.
  - Grupos visibles: se trabaja dentro de un grupo, pero podemos ver otros grupos.

Para salir y guardar los cambios pulsaremos el botón "Guardar Cambios".

| 🛊 • 🕸 - 😨 📋 😭 🖪 🕑 🐚 Ittp://ocahostwaoi              | Beycourseymodedit.phphupdate= 328/return= 1                                                                                                    | <ul> <li>A B C + Story #</li> </ul>      |  |
|-----------------------------------------------------|----------------------------------------------------------------------------------------------------|------------------------------------------|--|
| h 181465 Norm de Pacters 📋 👫 181MGC: S'esté ecitore |                                                                                                    |                                          |  |
|                                                     |                                                                                                    | tto.8a caracterittiques avançades        |  |
| Mécode de qualificació 😗                            | Qualificació mitjana 🔳                                                                                                    |                                          |  |
| Quellicació minima                                  | 200 2                                                                                                    |                                          |  |
| Nombre d'interts 😗                                  | 2 urseruta e                                                                                                    |                                          |  |
| Qualificació dels intents: 🕐                        | interet miles alt. (2)                                                                                                    |                                          |  |
| Mida del marc o finestra 🍅                          |                                                                                                    |                                          |  |
| Ampiada                                             | 1.09                                                                                                    |                                          |  |
| Niçadə                                              | 940                                                                                                    |                                          |  |
| Visualitza'                                         | Prestra actual                                                                                                    |                                          |  |
|                                                     | Permet - isotractication a relación<br>Permet - la desplagamente de la freiabra<br>Mostra e la entación del de ectan<br>Mostra isotrarra d'enes<br>Mostra isotrarra d'enes<br>Esca: |                                          |  |
| L'estudiont ornet la plighes<br>d'estructure ( )    | Primer accels                                                                                                    |                                          |  |
| intrabilita el mode d'exploració 🕐                  | No. 2                                                                                                    |                                          |  |
| Visualizació de festructura del curs<br>(Teule)     | In un menù desplegable 🐮                                                                                                    |                                          |  |
| Ocuita els botoris de nevegació                     | ter s                                                                                                    |                                          |  |
| Centinuecó automática: 🕐                            | No. Y                                                                                                    |                                          |  |
| Auto-update Pieckency'                              | Mai                                                                                                    |                                          |  |
| Paràmetres comune de mòduls                         |                                                                                                    |                                          |  |
| Mode de grup 🧶                                      | Grups mibles +                                                                                                    |                                          |  |
| Valde                                               | Holds :                                                                                                    |                                          |  |
|                                                     | Deta els carses   caecel·la                                                                                                    |                                          |  |
|                                                     | and a second second second second second second second second second second second second second second second                                                                      | I record from dark month comme addresses |  |

Vamos a visualizar si hemos cargado correctamente el paquete scorm, pulsando el botón "Entrar el curso" scorm.

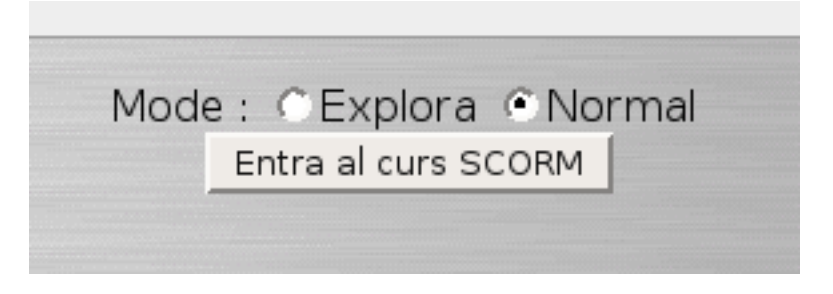

Navegaremos por el scorm abriendo el menú deplegable en la parte superior, si te equivocas y no haces con el menú lateral perderás la pantalla.

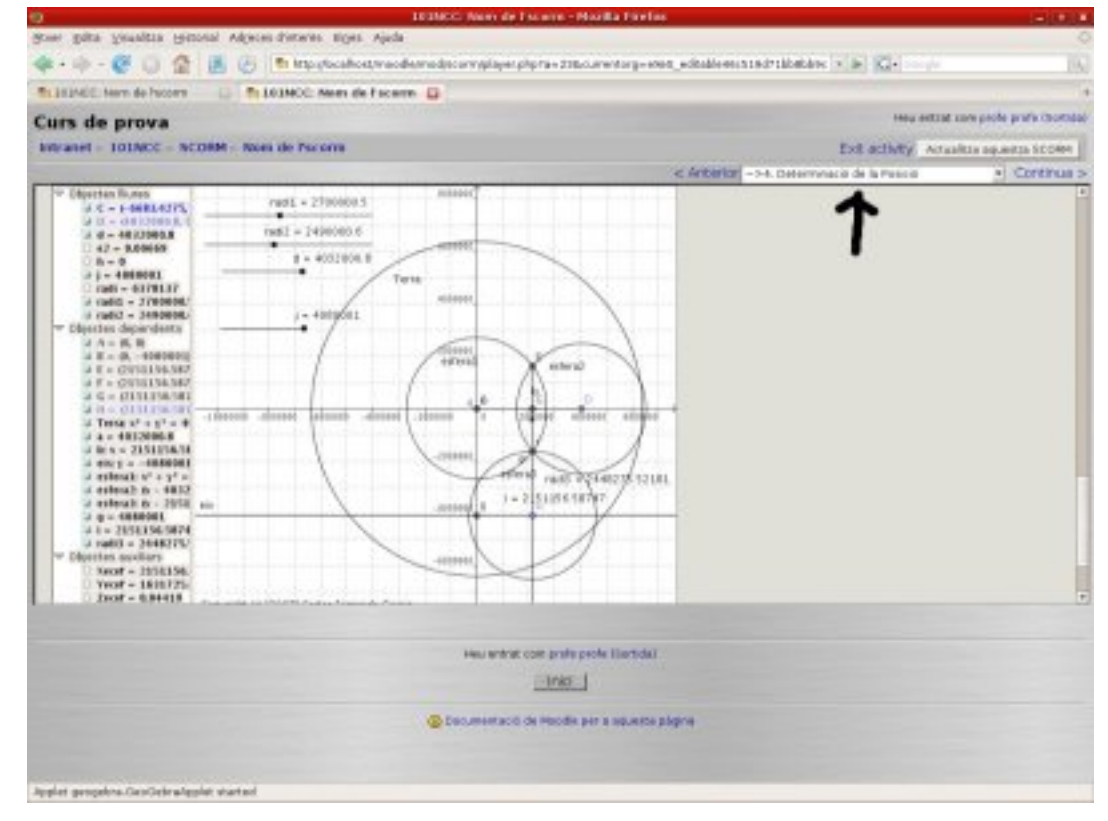

#### Un alumno entra y realiza las actividades y nosotros miraremos la calificación que asigna moodle a nuestro alumno al realizar el paquete scorm.

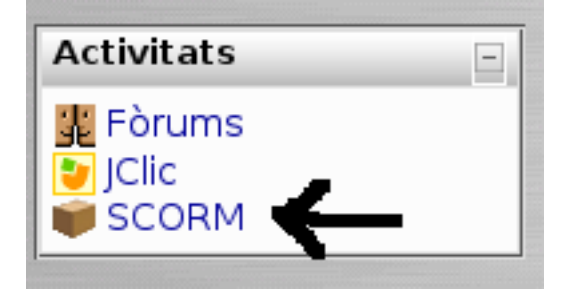

A continuación podremos seleccionar el enlace que visualiza los informes de "n" intentos.

| Curs de j    | prova         |               |                                   |                                  | tata a | 2 |
|--------------|---------------|---------------|-----------------------------------|----------------------------------|--------|---|
| Intranet - 1 | INTRO - SCORM |               |                                   |                                  |        |   |
|              | Тетта         | Nom           | Resum                             | informe                          | _      |   |
|              | 3 10          | orn de facorn | Poren aci el resum del contingut. | visualitza informas da 2 interna |        |   |
|              |               |               | Heu wetnet zwei profe prefe (3    |                                  |        |   |
|              |               |               | TOTACC                            |                                  |        |   |
|              |               |               | 😨 Decumentació de Moodie per a a  | questa pigne                     |        |   |

Podremos ver la nota que han obtenido los usuarios el realizar las actividades iDevice Prueba Scorm, hay que tener en cuenta que las otras actividades del programa eXelearning (todas las que no son prueba scorm iDevice) son del tipo autoaprendizaje y no son contabilizadas en el moodle.

| Nom de l'scorm |                 |        |                                         |                                |           |  |  |
|----------------|-----------------|--------|-----------------------------------------|--------------------------------|-----------|--|--|
|                | Nom             | intent | Iniciat                                 | Darrer accés                   | Puntuació |  |  |
| 3              | prote prote     | 1      | dimarts, 19 febrer 2008, 15:13          | dimarts, 19 Nebrer 2008, 15:47 | 100       |  |  |
| 9              | student student | 1      | dimarts, 19 febrer 2008, 15-80          | diments, 19 febrer 2008, 15 50 | 100       |  |  |
|                |                 |        | Here entired score prode prode thereids | a.                             |           |  |  |

Un resumen ejemplo de lo que ha hecho el estudiante.

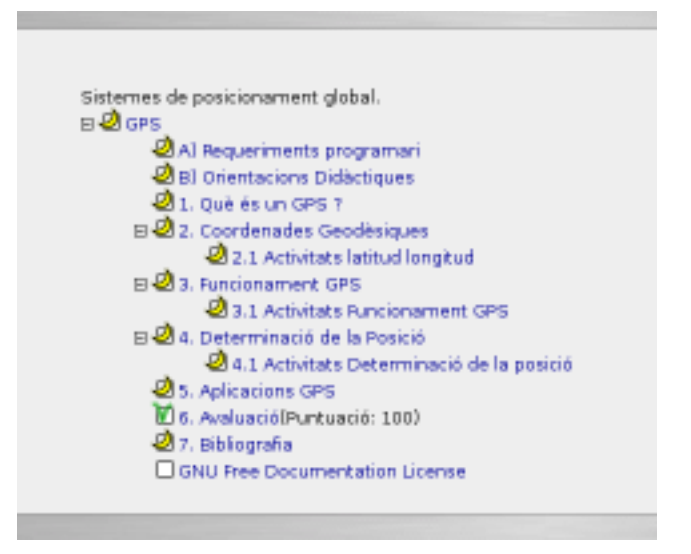

Información extraída de la URL: http://www.iesgabrielciscar.org/eXe/

### Capítulo 10. Enlaces de interés.

Podemos encontrar más información sobre eXelearning en las siguientes direcciones:

Pagina oficial de eXelearning: http://www.exelearning.org.

Tutoriales:

http://www.latecnologiadeangel.es/web/exe/curso\_exelearning/index.html

http://www.exe-spain.es/

http://wiki.exe-spain.es/doku.php

http://www.wikieducator.org/Online\_manual/Embedding\_eXe\_resources

Ejemplos de contenidos:

http://wikieducator.net/biology/

http://wikieducator.net/hookeslaw/

http://www.kineo.com/demos/exe\_course/index.html